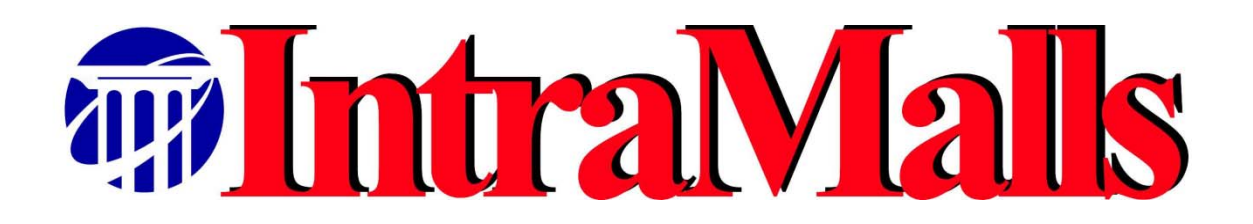

## NIH INTRAMALL USER MANUAL

Version 8.4

See electronic version at <a href="http://intramalls.com/main/pdf/NIH\_Users\_Manual.pdf">http://intramalls.com/main/pdf/NIH\_Users\_Manual.pdf</a>

## TABLE OF CONTENTS(Click on topic to go to its page)

| WHAT'S NEW?                                                                                                    |                  |
|----------------------------------------------------------------------------------------------------|------------------|
| LOGGING IN                                                                                                    |                  |
| SPECIAL NOTICES                                                                                                    | 5<br>5           |
| MAIN MENU                                                                                                    |                  |
| THE NAVIGATION BAR                                                                                                    | 5                |
| ADVANCED OPTIONS                                                                                                    | 6                |
| CHANGING YOUR PASSWORD<br>MANAGE YOUR PROFILE<br>Change Your Email Notification Preferences<br>Changing Your Address Shipping and Contact Information | 6<br>6<br>6<br>7 |
| Establishing Your CAN Numbers                                                                                                    |                  |
| Manage Your Credit Card Profile<br>Advantages To Setting Up Shopper Accounts For Those Who Send You                                                   | 8                |
| REQUISITIONS:                                                                                                    | 8                |
| CREATE A SHOPPER                                                                                                    | 9                |
| Reassign Your Shoppers                                                                                                    | 11               |
| Acquire Shoppers                                                                                                    | 12               |
| OVERVIEW OF THE SHOPPING TRIP                                                                                                    | 12               |
| Placing item(s) in your Shopping Cart: Overview                                                                                                    | 13               |
| PURCHASING THE ITEM(S) IN YOUR SHOPPING CART: OVERVIEW                                                                                                | 14               |
| CHECKING THE ORDER STATUS: OVERVIEW                                                                                                    | 14               |
| SHOPPING OPTIONS: DETAILS                                                                                                    |                  |
| THE INTRAMALL                                                                                                    | 14               |
| Rapid Order Entry                                                                                                    | 15               |
| Contingent I tems on Rapid Order Entry                                                                                                    | 17               |
| Punchout to Vendor Website                                                                                                    | 18               |
| PRODUCT SEARCHES                                                                                                    | 18               |
| Express Search                                                                                                    | 18               |
| Express Inventory Search                                                                                                    | 19               |
| Key Number Search                                                                                                    | 19               |

| Advanced Search                                                      | .20  |
|----------------------------------------------------------------------|------|
| Vendor Catalog Searches                                              | 21   |
| Category Search                                                      | 23   |
| Search Results List                                                  | 23   |
| Product Description Page for Non-Express Orders                      | 24   |
| Product Description Page for Express Orders                          | 25   |
| SHOPPING LISTS                                                       | .26  |
| PARTICIPATION IN MONTHLY ROLLUP OF CHARGES PROGRAM FOR CUSTOM OLIGOS | . 21 |
| THE SHOPPING CART                                                    | 27   |
| YOUR PERSONAL SHOPPING CART                                          | . 28 |
| Your Shoppers' Carts                                                 | . 30 |
| ORDER STATUS                                                         | 32   |
| THE ORDER LOG                                                        | .33  |
| THE MALL ORDER DETAIL SCREEN PRIOR TO VENDOR PICK-UP                 | 34   |
| THE MALL ORDER DETAIL SCREEN AFTER VENDOR PROCESSING                 | 35   |
| Display Match of Transaction to Bank Credit Card Charge              | 36   |
| Printer Friendly View of Invoice                                     | 36   |
| RE-ORDER A PREVIOUS ORDER                                            | 36   |
| REQUEST A PRICE QUOTE                                                | 37   |
| TURN A RETURNED PRICE QUOTE INTO AN ORDER                            | 39   |
| SMART MATCH TOOL FOR MATCHING BANK CHARGES TO ORDERS                 | 39   |
| LOG OFF                                                              | 43   |
| FAQ'S (FREQUENTLY ASKED QUESTIONS)                                   | 44   |
| GAINING ACCESS TO THE INTRAMALL                                      | .44  |
| Managing Your Credit Card and IntraMall User Profiles                | .44  |
| Managing Your Shoppers' Profiles                                     | .45  |
| Vendor Matters                                                       | .45  |
| USING RAPID ORDER ENTRY TO QUICKLY ADD ITEMS TO MY SHOPPING CART     | .45  |
| Searching for Products in the IntraMall                              | .46  |
| Shopping Cart Questions                                              | . 46 |
| QUERIES ABOUT ORDERS                                                 | . 47 |
| USING PRICE QUOTES                                                   | .48  |
| INTRAMALL                                                            | .48  |
| SMART MATCH TOOL FOR MATCHING BANK CHARGES TO ORDERS                 | . 49 |
|                                                                      | .50  |
| CUSTOM ULIGOS ROLLUP OF CHARGES PROGRAM                              | .50  |
| MOST COMMONLY USED OBJECT CLASS CODES                                | 51   |

#### **INTRODUCTION**

Welcome to the NIH IntraMall powered by IntraMalls LLC. The IntraMall provides a custom-buying environment for lab scientists and staff to purchase supplies and equipment at the National Institutes of Health. The IntraMall enables each buyer to participate in an unbiased multi-vendor, multi-product purchasing system customized per the needs of the NIH. Each buyer on the IntraMall has the ability to electronically search, find, and compare products from IntraMall suppliers.

Access to the IntraMall is controlled through the use of a User ID and Password combination. In addition, there are numerous security checks and access controls for every action taken within the IntraMall.

## What's New?

The following feature is new in this version of the IntraMall:

- Monthly Rollup of Charges for Custom Oligos Program. Users enrolled in this program can punchout to a participating vendor's website, configure a custom oligo and bring it back to the IntraMall shopping cart for purchase. Instead of your credit card being charged for each custom oligo order, the IntraMall will take all of your separate completed transactions on Oligo orders for each participating vendor and roll them up at the end of the month into a single total per CAN. The vendor will only charge your credit card for this amount. For more details on this program, click on the "Participation in Monthly Rollup of Charges Program for Custom Oligos" heading in the Table of Contents.
- You can now determine the cardholder's and requester's contact information for any IntraMall order. Just type the order number into your IntraMall order log.
- The link to change your password has been moved from the "Manage My Profile" section to the main menu

## Logging In

The Log In page is the gateway to the NIH IntraMall powered by IntraMalls LLC. It can be found on the IntraMall homepage: <u>https://intramalls.com/login.html</u>

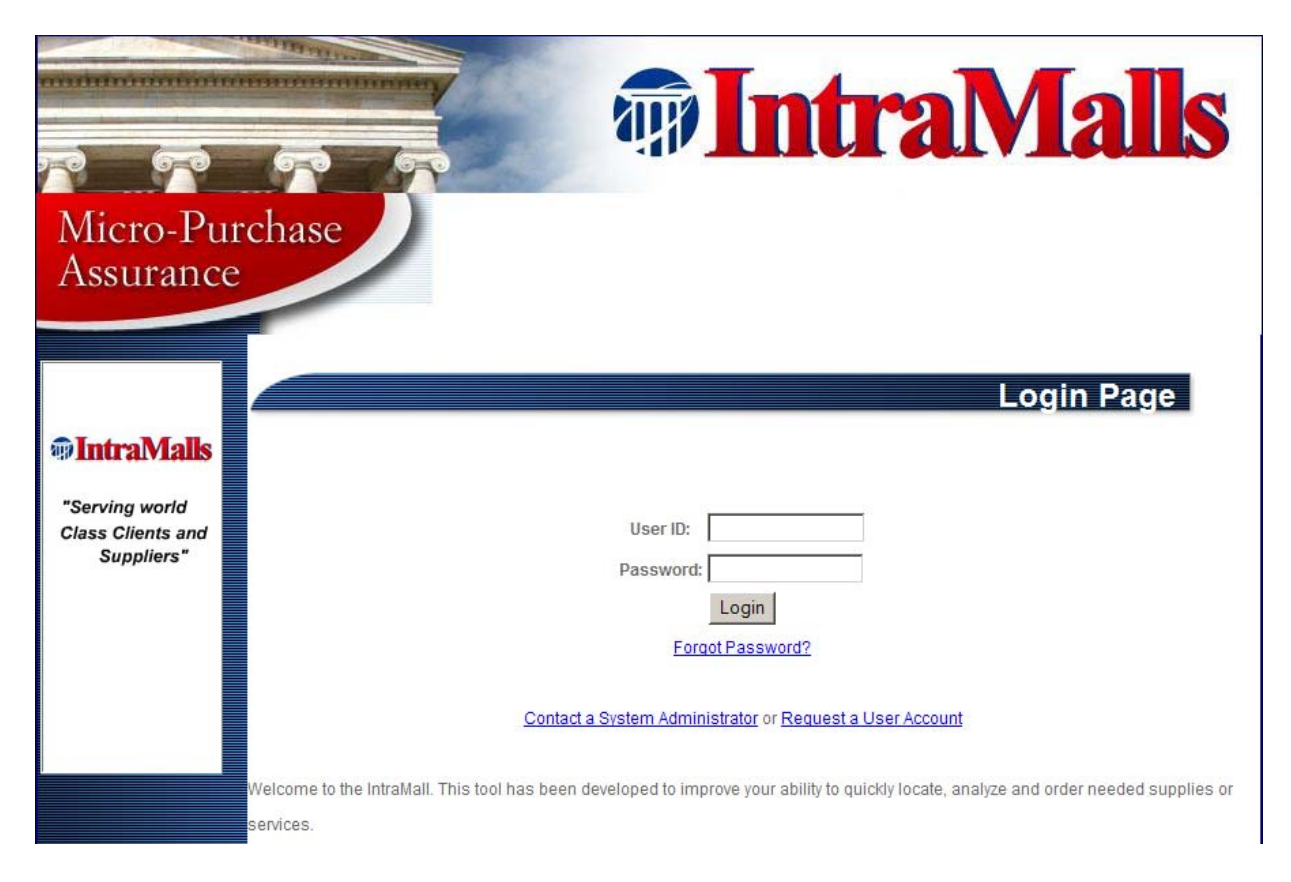

If your Member Name and Password were entered correctly, you will be taken to the IntraMall's main menu. If you forget your password, click on the "Forgot Password?" link or phone 1-888-NIH-MALL (1-888-644-6255).

To request an IntraMall account, click on the "Request a User Account" link above and fill out a brief online form with the necessary information. Once your account request has been processed, you will be issued a Member Name and Password that will allow you to log into the IntraMall.

## **Special Notices**

#### Password Expiration

Upon correctly entering a password and member name, you may be taken to a notification screen if your password has expired. Every 90 days your password will expire and you will be prompted to enter in a new Password. You cannot reuse a password that had been used in any of the previous 10 password changes.

## MAIN Menu

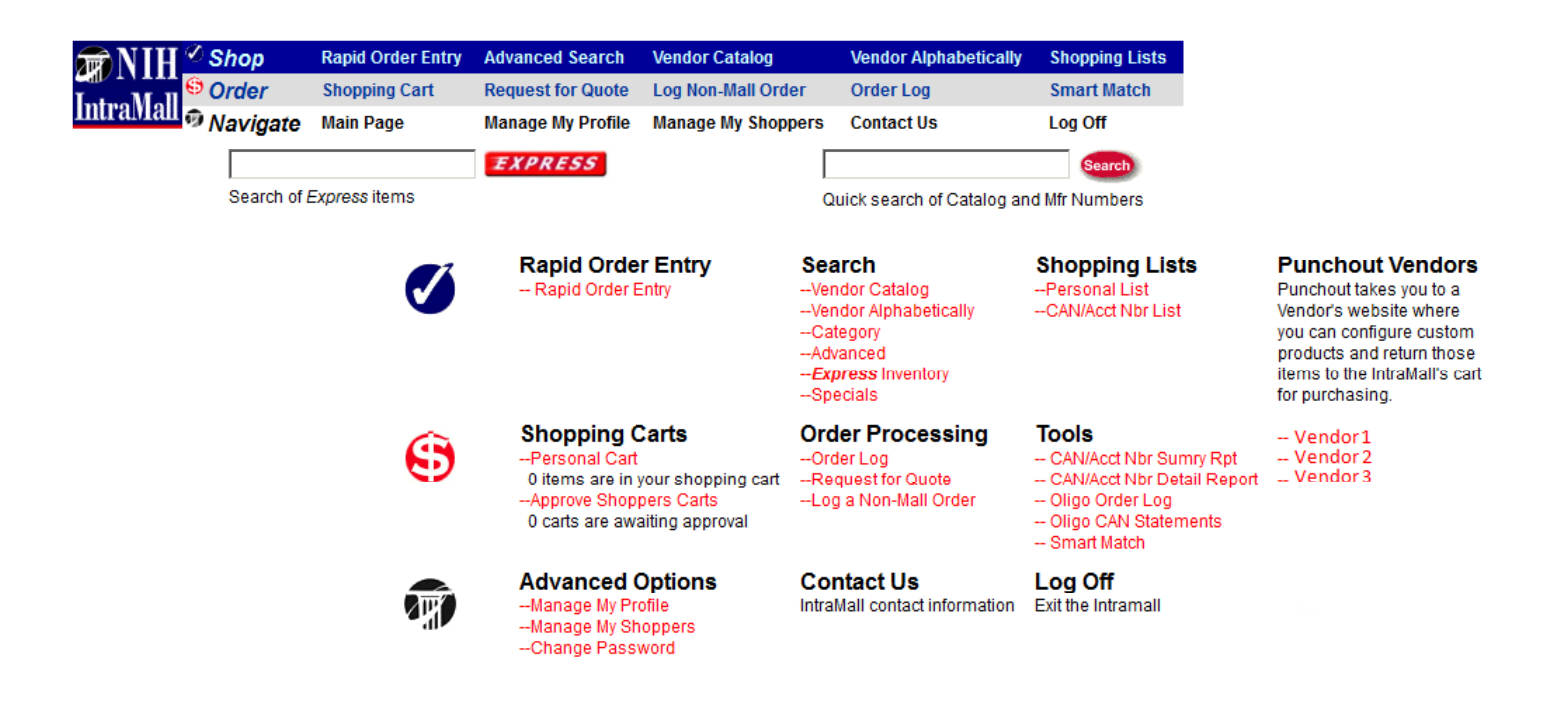

### THE NAVIGATION BAR

The Navigation Bar allows you to quickly access all areas of the IntraMall without going back to the main page each time to want to move to another section. Just click on the appropriate link and you will be taken to the section you selected.

| <b>MIH</b> | 🖉 Shop 👘    | Rapid Order Entry  | Advanced Search   | Vendor Catalog     | Vendor Alphabetically      | Shopping Lists |
|------------|-------------|--------------------|-------------------|--------------------|----------------------------|----------------|
|            | 😌 Order     | Shopping Cart      | Request for Quote | Log Non-Mall Order | Order Log                  | Smart Match    |
| IntraMall  | 🦻 Navigate  | Main Page          | Manage My Profile | Manage My Shoppers | Contact Us                 | Log Off        |
|            |             |                    | EXPRESS           | Γ                  | Search                     |                |
|            | Search of E | <i>press</i> items |                   | Q                  | uick search of Catalog and | Mfr Numbers    |

## **ADVANCED OPTIONS**

## **Changing Your Password**

Click on the "Change Password" link on the main menu.

### Manage Your Profile

# **IMPORTANT:** Click on "Manage My Profile" and scroll down to add a new credit card or edit/deactivate a current credit card. <u>Such changes do not take place automatically in the IntraMall.</u>

In addition to changing your credit card profile, this section allows you to establish your Contact Information, Email notification preferences, and to set your CAN numbers.

From the NIH IntraMall Main Page, click on the Manage Your Profile link located under the Advanced Options header.

## Change Your Email Notification Preferences

This section allows you to change your Email Notification Preferences.

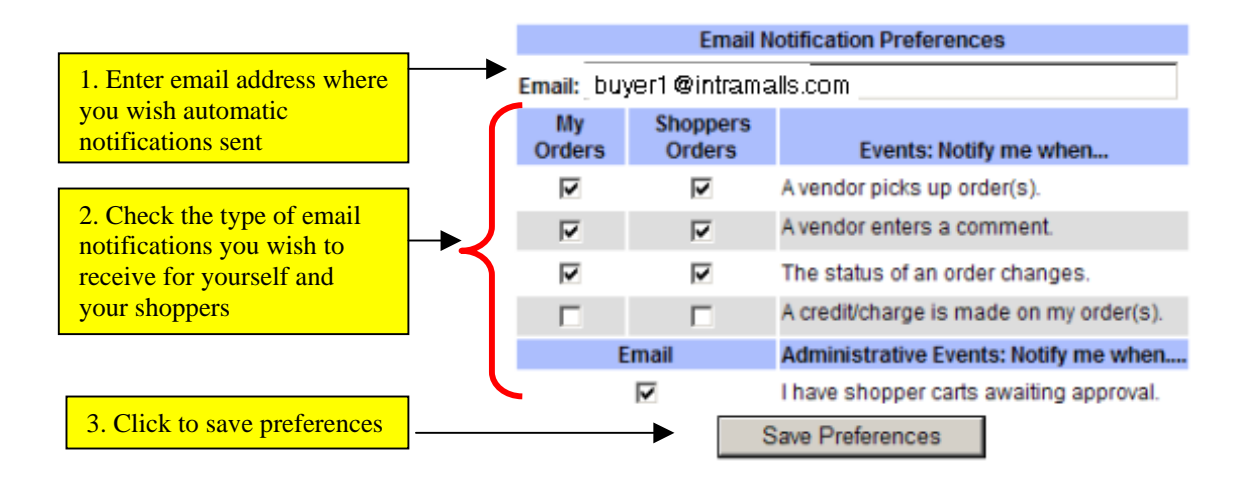

### Changing Your Address, Shipping and Contact Information

|                         | Addres             | ses and Contact Information |
|-------------------------|--------------------|-----------------------------|
|                         | Billing Address    | Shipping Address            |
| Cardholder's Name       |                    | Ship-to Name                |
| National Cancer Inst    | itute              | National Cancer Institute   |
| Building: 31 - Room:    | 9B5                | Building: 30 - Room: 9B5    |
| 31 Center Dr. MSC 08    | 830                | 30 CONVENT DR               |
| Bethesda, MD 20892-0830 |                    | BETHESDA MD 20892           |
|                         | Contact Informatio | on:                         |
|                         | Department:        | Office Phone: 888-644-6255  |
|                         | Title:             | Fax Number:                 |
|                         | Email: buyer1@     | intramalls.com              |
|                         |                    | Edit Address Information    |

- 1. Under the Address, Shipping and Contact Information header, click on the Edit Address Information button.
- 2. Change all relevant information in the text boxes provided then click "Save Changes and Return to User Edit" button.

#### Establishing Your CAN Numbers

| Cost Accounting Numbers |                                                                     |         |         |  |  |  |
|-------------------------|---------------------------------------------------------------------|---------|---------|--|--|--|
| This user is restric    | This user is restricted to National Cancer Institute CAN/Acct Nbrs. |         |         |  |  |  |
| Available CAN/Ad        | Available CAN/Acct Numbers:                                         |         |         |  |  |  |
| 8332043 Default         | 8338291                                                             | 8338292 |         |  |  |  |
| 8338293                 |                                                                     | 8338294 | 8338295 |  |  |  |
| 8338296 8338297         |                                                                     |         |         |  |  |  |
|                         | Numbers                                                             |         |         |  |  |  |

Click the Edit CAN/Acct Numbers button and add CANs to your profile on the page that appears.

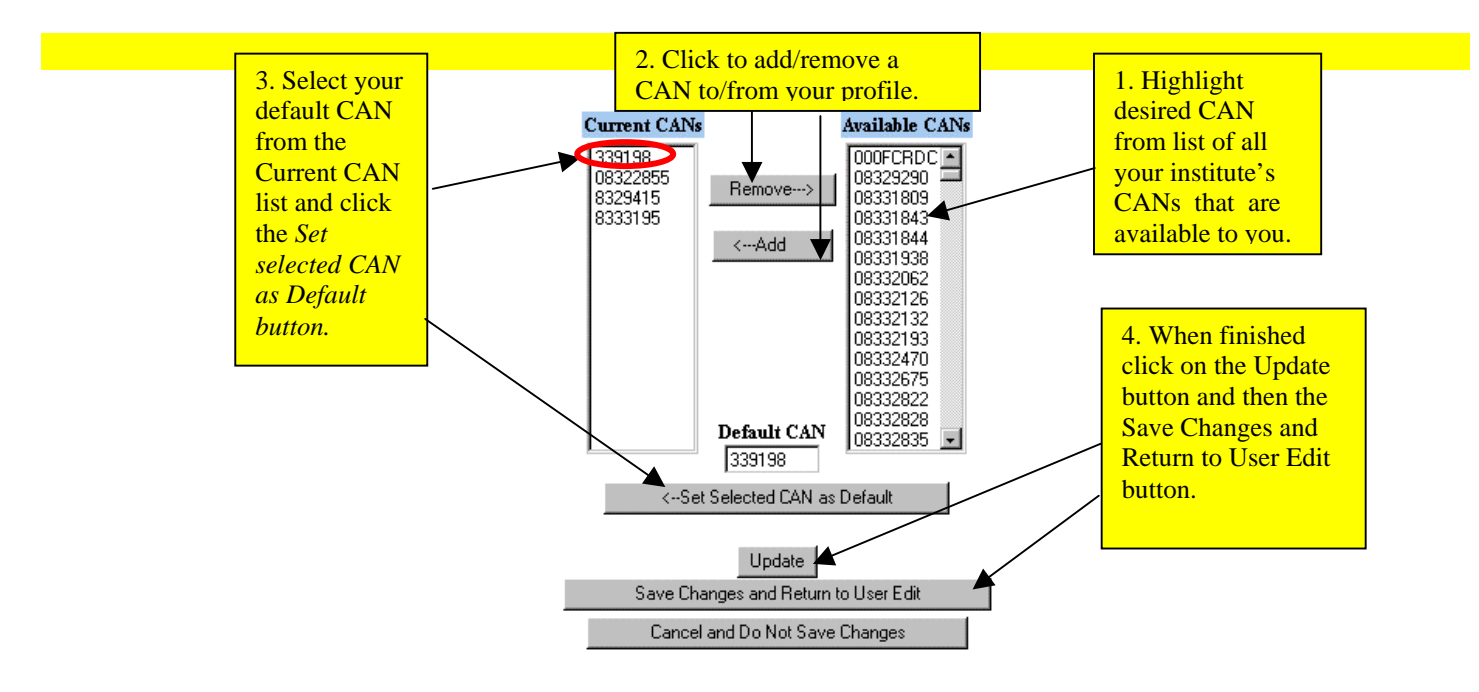

## Manage Your Credit Card Profile

You can deactivate old credit card numbers, add new credit card numbers, and modify the expiration date, cardholder name, and per-purchase credit limit on existing cards. When editing an existing credit card number or when adding a new credit card number, be sure to have your credit card in hand so you can refer to it. Also double-check your typing, since for security reasons, you will only be able to see the last four digits after you enter the card number. Just log into the IntraMall, click on the "Manage My Profile" link on the main menu and scroll down to the following section:

| Credit ( | Card Information    |                   |        |                 | same but the card limit       |
|----------|---------------------|-------------------|--------|-----------------|-------------------------------|
| Manag    | Number              | Evaluation Data   | A      | A = 41 = =      | or expiry has changed,        |
| Name     | Number              | Expiration Date   | Active | Action          | click on the Edit link        |
| VISA     | *********7787       | JAN-2014          | Y      | Edit Deactivate | ellek oli tile Lait lilik.    |
| VISA     | **************11111 | JAN-2010          | N      |                 |                               |
| VISA     | ********5432        | JAN-1998          | Ν      |                 | If you have a new card #,     |
|          |                     | Add Now Cradit Ca | urd .  |                 | click the deactivate link and |
|          |                     | Add New Cledit Ca |        |                 | then the Add New Credit       |
|          |                     |                   |        |                 | Card button                   |

## Advantages To Setting Up Shopper Accounts For Those Who Send You Requisitions:

As a buyer you can create sub accounts under your IntraMall account for the Non-cardholders who send requisitions for you to purchase. Such people are called "Shoppers." These "Shoppers" can fill shopping carts with products from the IntraMall and click a button to send them to the buyer. The buyer then clicks a button to purchase the shopping cart or clicks another button to return the shopping cart with comment back to the shopper.

- They can search over 11+ million products from 240+ vendors with a single logon. Most IntraMall vendors give discounts to your organization. Many have BPA and GSA pricing.
- They can instantly send a shopping cart to their buyers for purchasing, thus saving the buyer time and reducing errors.
- An email goes to the buyer when there is a shopper's cart to purchase. Likewise, email notifications go to the shopper when the buyer places their order and when the vendor picks it up and fills it.
- Like buyers, shoppers have a permanent order log giving the latest status of their orders and price quotes.
- They can create a single price quote and have it sent to multiple IntraMall vendors without having to re-type.
- They can take a completed price quote and put it into their shopping cart with a single click no retyping
- Shoppers can open one of their previous orders and with a single click add it to their shopping cart. They can then add, delete, or modify items in the cart and with a single click send it to their buyers.
- Errors in items being delivered to an incorrect shipping address are reduced because the buyer doesn't have to type in the shipping address the fields will be automatically populated with the shipping name and correct address. For this reason, even if a shopper doesn't use the IntraMall, it is still helpful for the buyer to create a profile for the shopper.
- Shoppers can add frequently ordered items to their own saved shopping lists.
- Shoppers can punch out to participating vendors to configure custom oligos and bring them back to their IntraMall shopping cart where they can then send them to your for purchasing.

#### Create a Shopper

1. Click the Create a New User button. The following page appears.

Edit User Administrative Information

|                       | Administrative Inform                                                                                                    | nation                                        |                                |
|-----------------------|----------------------------------------------------------------------------------------------------|-----------------------------------------------|--------------------------------|
| User ID:              |                                                                                                    |                                               |                                |
| Institute:            | NIH / NCI                                                                                                    |                                               |                                |
| Access Level:         | Shopper 💌                                                                                                    |                                               |                                |
| Certified On System:  | Yes 💌                                                                                                    | Shopper's<br>Administrator                    | Dausch, John K.                |
| The user becomes full | certified only after CANs have been assigned                                                                                                    |                                               |                                |
|                       | Password Update                                                                                                    |                                               |                                |
| 2. The<br>3. Nev      | password you choose must be different from the 10 previous<br>passwords MUST contain one or more of the followin catego<br>UPPERCASE LETTERS<br>lower case letters<br>numbers<br>special characters.(keyboard characters not included in the | passwords you'<br>pries.<br>other three chara | cter types).                   |
|                       | Enter new password:                                                                                                    |                                               |                                |
|                       |                                                                                                    | Continue                                      | Cancel and Do Not Save Changes |

- 2. Assign the Shopper a User ID. The convention for assigning user IDs is the first initial and last name in lower case letters. For example, Jane Doe would be assigned a User ID of jdoe. If you get an error message saying that the User Id is already taken, put a number after it. Ex. jdoe2
- 3. Create any additional information. They should have the same institute as you, be assigned an access level of "Shopper", be "certified on the system", and have you as their administrator. All other fields are optional and should only be filled in if applicable.
- 4. Assign a Password for the new Shopper and confirm the new Password to give the Shopper access to the IntraMall. After the initial Log In, the Shopper may change his/her Password.
- 5. If you are participating in the Rollup of Oligo Charges Program, contact IntraMalls to make sure you and your shoppers are enrolled in the program.
- 6. Click the Continue button.

|                    | Shipping Address and Conta | ct Information                                                       |                          |
|--------------------|----------------------------|----------------------------------------------------------------------|--------------------------|
|                    | Contact Information        |                                                                      |                          |
|                    | First Name: Jane           | Last Name: Doe                                                       | Title: Lead Investigator |
|                    | Department: ABCD           |                                                                      |                          |
|                    | Office Phone: 888-644-6255 | Fax Number: 410-584-9457                                             |                          |
|                    | Email: jane@intramalls.co  | m                                                                    |                          |
| Select ship-to     |                            | Shipping Address                                                     |                          |
| address from drop- | Room                       | lumber: 123                                                          |                          |
| down               | Buildin                    | g - Addresse Building: 10 - 10 CENTER DR                             | ▼                        |
|                    | Toh                        | ave an address added to this list please contact IntramalIs at 1-888 | 3-644-6255               |
|                    |                            | Continue Cancel and Do Not Save Changes                              |                          |

- Type in the appropriate information onto the form and select the ship-to address from the dropdown list. If you cannot find the desired building address on the drop-down contact IntraMalls at 1-888-644-6255 so that we can add it to our database and notify our vendors of the new address.
- 8. Click the Continue button.
- 9. Assign the Shopper's available CANs. *You must first make sure that any CANs you wish to assign to your shoppers are first in your own profile*. This procedure is the same as that used in your own profile above (refer to Table of Contents...Advanced Options...Manage Your Profile...Establish Your CAN Numbers).
- 9. After adding CANs click the Update button and then the Save Changes and Return to User Edit button. Inform the Shopper of the assigned Member Name and Password. Now they are ready to log on and create a shopping cart to send to you.

### Manage Your Shoppers

1. Click on the <u>Manage Your</u> <u>Shoppers</u> link located under the Advanced Options header on the Main Page

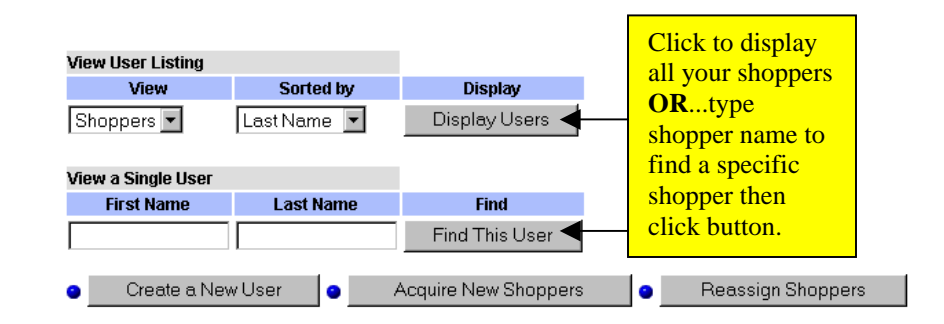

2. You can see a list of all your Shoppers by clicking on the Display Users button. Click on the **Sorted by** drop down menu to select how you want the Users displayed. You may also view a single user by typing in either their first or last name.

| Select a user to ed | it by clicking on | their name |
|---------------------|-------------------|------------|
|---------------------|-------------------|------------|

| Last Name | First Name | Title | Department | Building | User Access Level | Certified | State |
|-----------|------------|-------|------------|----------|-------------------|-----------|-------|
| Adder     | Louie      | Dr.   | Statistics | 31       | User Shopper      | Y         | MD    |
| Bug       | Hermione   | Ms.   | Entomology | 50       | User Shopper      | Y         | MD    |

3. As with your own profile, you can edit your Shopper's address, or assign additional CANs. *Note that the only CANs available to your shopper are those that are in your own current list of CANs.* Click on a shopper's last name to access their User Profile Information.

|                              |                 |                           | ntaat Information      |                |
|------------------------------|-----------------|---------------------------|------------------------|----------------|
|                              |                 | Addresses and Co          | intact information     |                |
|                              | Shipping Addr   | ess                       |                        |                |
| Fluffy Cat                   |                 |                           |                        |                |
| NIH / NCI                    |                 |                           |                        |                |
| Building: 1 - Room: 204      | 4               |                           |                        |                |
| 1 CENTER DR                  |                 |                           |                        |                |
| BETHESDA, MD 20892           |                 |                           |                        |                |
| Contact Informatio           | on:             |                           |                        |                |
| Department:                  |                 |                           | Office Phone:          | 410-584-1214   |
| Title:                       |                 | Dr.                       | Fax Number:            |                |
| Email:                       |                 | fluffy.cat@intramalls.com | 1                      |                |
|                              |                 | Edit Address              | Information            |                |
|                              |                 |                           |                        |                |
| Cost Accounting N            | lumbers         |                           |                        |                |
| This user is restricted to ! | NIH / NCI CAN/A | oct Nbrs.                 |                        |                |
| Available CAN/Acct Nu        | mbers:          |                           |                        |                |
| 8321191 Default CAN/A        | Acct Nbr        |                           |                        |                |
|                              |                 | Edit CAN/Ad               | ct Numbers             |                |
|                              |                 | Luitoraipite              |                        |                |
|                              |                 |                           |                        |                |
|                              |                 |                           |                        |                |
| Administrative Inf           | ormation        |                           |                        |                |
| User ID:                     | fcat            |                           |                        |                |
| Institute:                   | NIH / NCI       |                           |                        |                |
| Access Level:                | Shopper         |                           |                        |                |
| Certified On System:         | Y               |                           | Shopper Administrator: | John K. Dausch |
| -                            |                 |                           |                        |                |
|                              |                 | Edit Administra           | tive Information       |                |
|                              |                 |                           |                        |                |

#### Edit User

#### **Reassign Your Shoppers**

If you go on vacation, etc. you can assign your shoppers to another cardholder until you return. Make sure that the other cardholder has the CAN(s) that the shoppers use.

From main page click "Manage your shoppers" and Click on the Reassign Shoppers button

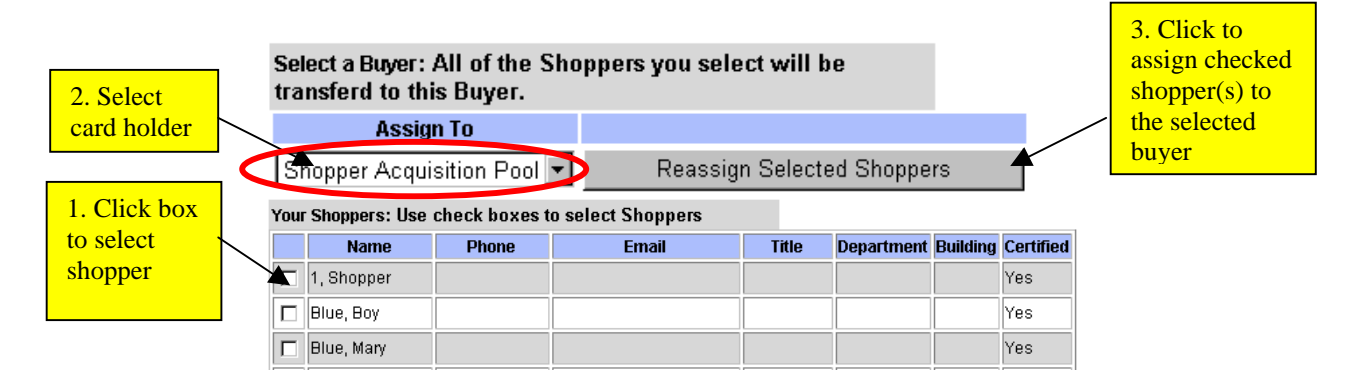

If you are uncertain of whom to assign a particular Shopper, or you would like to give all cardholders in your institute the opportunity to acquire one of your Shoppers, then you can assign them to the "Shopper Acquisition Pool" where they will reside until acquired by a different cardholder.

## Acquire Shoppers

To acquire a new shopper from the "Shopper Acquisition Pool," go to the main page and click on "Manage your shoppers" and click on Aquire New Shoppers

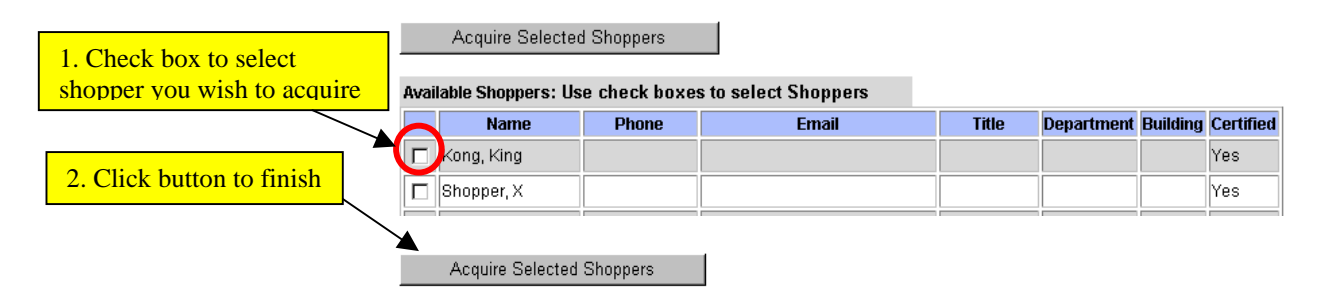

Make sure the CAN(s) that the Shopper needs are also in your IntraMall CAN profile.

## OVERVIEW OF THE SHOPPING TRIP

This section is designed to give you an overview of the shopping process on the IntraMall. For more detailed information on any particular aspect of shopping in the IntraMall, go to the Table of Contents to access the appropriate section within this manual.

A typical shopping trip at the IntraMall will follow this pattern:

- □ Logging In
- **D** Placing item(s) in your Shopping Cart
- **D** Purchasing the item(s) in your Shopping Cart
- **Checking the Order Status**

## Placing item(s) in your Shopping Cart: Overview

You can begin placing item(s) into your Shopping Cart using a variety of methods:

- Search by catalog or manufacturer number for EXPRESS items that can be delivered the same day.
- -Express Inventory Click on this link under the Main Menu Search area, select a vendor, and click on the "Add to Cart" button next to the desired EXPRESS item in that vendor's inventory of EXPRESS items.

#### Rapid Order Entry Quick entry by CATALOG num

Quick entry by CATALOG number This feature is used for quickly filling your Shopping Cart with multiple items when the vendor and catalog numbers are already known.

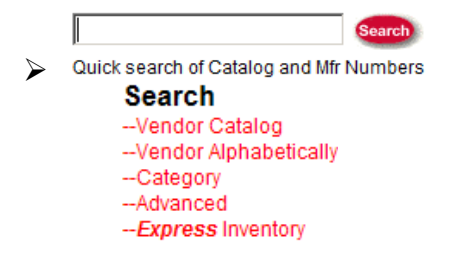

Searches – there are six different kinds of searches used to locate a product to place in your Shopping Cart. A quick "Search" can be run from the top of any page. You can search by categories within a single vendor's catalog or across all vendors' catalogs. You can also search by our "Advanced Search" and by Express Inventory.

Shopping Lists --Personal List --CAN/Acct Nbr List

 $\triangleright$ 

Shopping Lists – this feature allows you to keep a list of frequently ordered items that can easily be added to your shopping cart without additional searching.

- Converting Price Quotes to Orders after receiving a price quote back from a vendor you can click a button to turn that quote into an order without having to re-type the items. The items are instantly added to your shopping cart where you can modify quantities, etc.
- Creating a New Order from a Previous Order If you repeatedly order the same order you can open a previous version of that order and click a button to reorder it. The items are immediately added to your shopping cart where you can modify quantities, etc.
- Punching out to order custom oligos Punch out to a participating vendor's website to configure a custom oligo and bring it back to the IntraMall's shopping cart for ordering.

## Purchasing the item(s) in your Shopping Cart: Overview

Shopping Carts --Personal Cart 0 items are in your shopping cart --Approve Shoppers Carts 1 cart awaiting approval

Your shopping cart will consist of line item details for each product you placed into it. At this point, you will need to set a quantity for the item you want to purchase and provide other information necessary for an order. Clicking a "checkout" button creates separate orders for each of the vendors' products in the shopping cart. If you are a "shopper", you can click a button to submit the cart to your buyer for purchase.

## **Checking the Order Status: Overview**

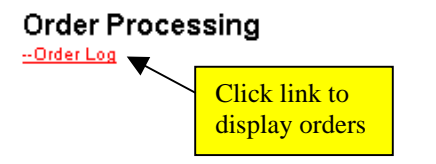

Both buyers and shoppers may routinely check the status of an order through the IntraMall by clicking on the Order Log link in either the Navigation Bar or on the Main Page.

There are several criteria for selecting the way to display orders. The resulting Order Detail Page displays all the order information including status of each line item, status of the entire order, and a detailed accounting of each transaction the vendor has made on the order.

## Shopping Options: Details

## The IntraMall

*EXPRESS* items are products from IntraMall vendors that are kept in stock at the IntraMall's Gaithersburg warehouse that can be delivered the same day if ordered before noon. Same day delivery is only available Mondays through Fridays, excluding Federal holidays. In addition, the Product Description page for these items provides real-time inventory. The shipping/handling cost of an *EXPRESS* order is only \$20.

*EXPRESS* items can be placed into your shopping cart using or *EXPRESS* or *-Express* Inventory or Rapid Order Entry or any of the other searches. If the item is an EXPRESS product, it

will be clearly labeled so. Once the item is in the shopping cart, click on the catalog number to check the Qty on Hand. <u>Except</u> for items that are labeled as **EXPRESS ONLY**, you will have the option to NOT order it as same day delivery. Products are maintained and carefully monitored at the following temperatures: ambient,  $4 \degree$ C, -20  $\degree$ C, and -80  $\degree$ C.

Note: *EXPRESS* items ordered after noon will be delivered the next morning. If the quantity that you order is greater than the quantity in stock, the order will ship by the vendor's normal shipping method.

## Adding I tems to Your Shopping Cart

To place an order on the NIH IntraMall, the buyer must fill a "Shopping Cart" with products using Rapid Order Entry and/or several individual product search methods. Completed Price Quotes returned from a vendor can be added to the shopping cart as well as items from a previous order. *All these methods allow you to place products in your Shopping Cart where you may create your final order(s)*.

## Rapid Order Entry

Use Rapid Order Entry to quickly fill your Shopping Cart when you already know the vendor and catalog numbers of the products you wish to purchase.

|                              | <u>Rapid Ord</u><br>Quick entry by | ler Entry<br>catalog numbe | r<br>From the M      | lain Page | click on the   | "Ranid Order Entr                           | v" link |
|------------------------------|------------------------------------|----------------------------|----------------------|-----------|----------------|---------------------------------------------|---------|
| 1.                           |                                    | Vendor:                    | - Select a Vendor    |           |                | 1. Select vendor<br>from drop-down<br>list. | y mik.  |
|                              |                                    | Line Nbr                   | Catalog Number*      | Quantity* |                |                                             |         |
|                              |                                    | 1                          |                      |           |                |                                             |         |
|                              |                                    | 2                          |                      |           |                |                                             |         |
|                              |                                    | 3                          |                      |           |                | 2. Type catalog                             |         |
|                              |                                    |                            |                      |           |                | no. and quantity                            |         |
|                              |                                    | 4                          |                      |           |                |                                             |         |
|                              |                                    | 5                          |                      |           |                |                                             |         |
|                              |                                    | 6                          |                      |           |                |                                             |         |
|                              |                                    | 7                          |                      |           |                |                                             |         |
|                              |                                    | 8                          |                      |           |                |                                             |         |
|                              |                                    | 9 [                        |                      |           |                |                                             |         |
|                              |                                    | 10                         |                      |           |                |                                             |         |
| 3. Add speci<br>number if yo | al quote<br>u have                 | "*" - Indicate             | s a mandatory field. |           |                |                                             |         |
| one. <u>*Does N</u>          |                                    |                            |                      |           |                |                                             |         |
| apply to EXI                 | <u>ress</u>                        | Price Quote                | e Number:            |           |                |                                             |         |
| <u>items.</u>                |                                    |                            |                      |           | Add More Items | Continue                                    |         |

- 2. If a vendor rep has given you a special discount rate add the special quote number given to you. NOTE: you cannot use a special quote number on an EXPRESS order. You may, however, deselect same day delivery in the shopping cart for that item and then use the quote number.
- 3. If you need to enter additional items for this Vendor, click on the "Add More Items"
  - a) Another page of empty order fields will appear and the items from the previous page will go into your shopping cart.

- b) Continue to enter your items.
- 4. When you are finished entering all your items, click the "Continue" button. This will take you to your Shopping Cart screen.
- 5. When a partial Catalog Number containing at least 4 leading digits is entered in **Rapid Order Entry**, up to 8 choices are returned for the user to select from. See below.

#### a. Enter Catalog Number

| Select a Vendor: Sele | ected Vendor | • |
|-----------------------|--------------|---|
| Catalog Number*       | Quantity*    |   |
| 45987                 | 1            |   |
| 78550                 | 1            |   |

#### b. Matches are returned

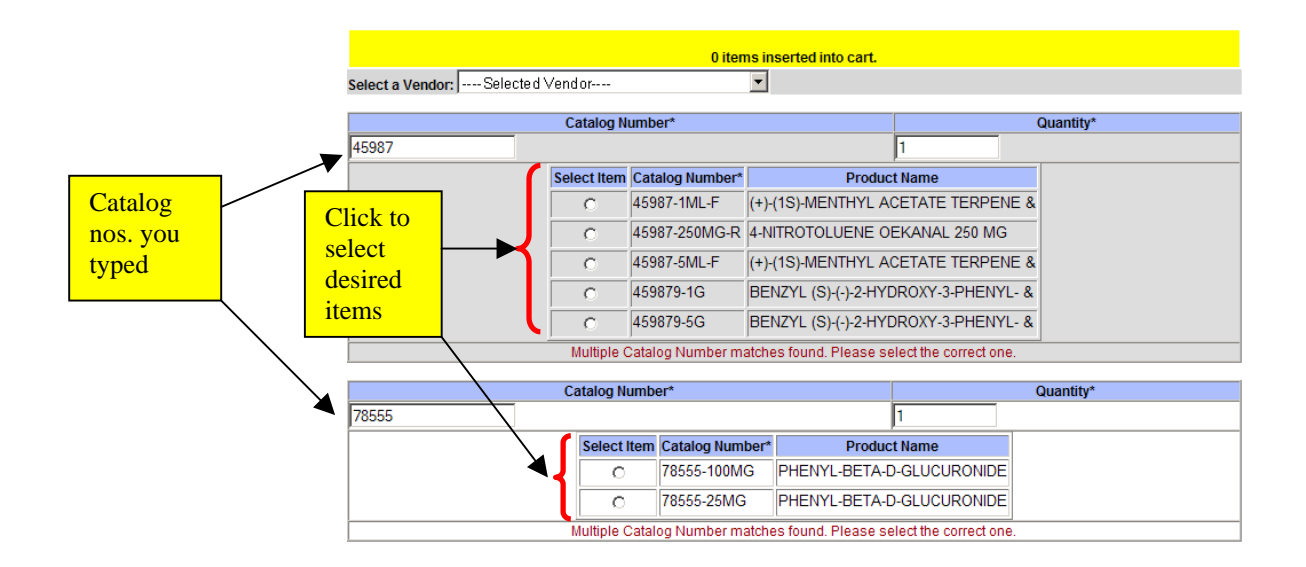

## c. Selected items go directly to Shopping Cart

## **Shopping Cart**

| ITEM DET. | AILS: Set a quan | itity and add ins | structions for handling.                    |               |                   |                                                                            |                                                 |
|-----------|------------------|-------------------|---------------------------------------------|---------------|-------------------|----------------------------------------------------------------------------|-------------------------------------------------|
| Qty.      | Vendor           | Catalog<br>Number | Product Name                                | Unit<br>Price | Extended<br>Price | Other De                                                                   | etails                                          |
| 1         | Vendor           | 45987-1ML-F       | (+)-(1S)-MENTHYL ACETATE TERPENE &          | \$74.30       | \$74.30           | Price Volume:<br>Price Type:<br>List Price:<br>UOM:<br>Size.:<br>Discount: | 1+<br>Open Mkt<br>\$74.30<br>EA<br>1ML<br>0%    |
| 1         | Vendor           | 78555-100MG       | PHENYL-BETA-D-GLUCURONIDE Vendor Quote Nbr: | \$77.60       | \$77.60           | Price Volume:<br>Price Type:<br>List Price:<br>UOM:<br>Size.:<br>Discount: | 1+<br>Open Mkt<br>\$77.60<br>EA<br>100MG<br>N/A |
|           |                  |                   | Total Cost of All Items in this             | s Order:      | \$151.90          |                                                                            |                                                 |

## Contingent Items on Rapid Order Entry

A Contingent Item is an item that is ordered from an IntraMall vendor, but is not an item listed in the Vendor's IntraMall catalog.

1. If you enter an item(s) into RAPID ORDER ENTRY and the catalog number is not recognized by the IntraMall, you will need to fill in additional information. In this example the contingent item is catalog #58329.

|                               | 2 Items added to the Shopping Cart.                                                       |           |               |                          |             |          |                            |  |  |  |  |  |
|-------------------------------|-------------------------------------------------------------------------------------------|-----------|---------------|--------------------------|-------------|----------|----------------------------|--|--|--|--|--|
| Vendor: — Select a Vendor — V |                                                                                           |           |               |                          |             |          |                            |  |  |  |  |  |
| Line<br>Nbr                   | Catalog Number*                                                                           | Quantity* | Product Name* | Unit of Measure<br>(UOM) | Unit Price* | OC Code* | Type product<br>name, UOM, |  |  |  |  |  |
| 1                             | 58320                                                                                     | 2         |               |                          |             |          | Unit Price                 |  |  |  |  |  |
| l'                            | Item not listed. To order the above item, enter the product name, UOM, price and OC Code. |           |               |                          |             |          |                            |  |  |  |  |  |

2. If you do not know the exact price, you may estimate the price. However, the vendor can only fill the order if the estimated price is within **10%** less than the actual price of the item.

If the actual price is **greater than 10%** of the estimated price, the item may not be filled. The vendor may contact you with the actual price. If you OK the higher price, the vendor will contact us to update the price in the order so that it can be completed.

- 3. Type in the Object Class (OC) Code in the text box. For the OC Code, refer to our list of the Most Commonly Used Object Class Codes located near the end of the manual.
- 4. Click "YES" under the "Last Item?" field to add the item to your Shopping Cart.

### Punchout to Vendor Website

Clicking on a participating vendor's link under the Punchout section on the Main menu will take you out to a special section of their website where you can configure custom oligos. You can then click a button to bring their cart back to the IntraMall's shopping cart for purchase.

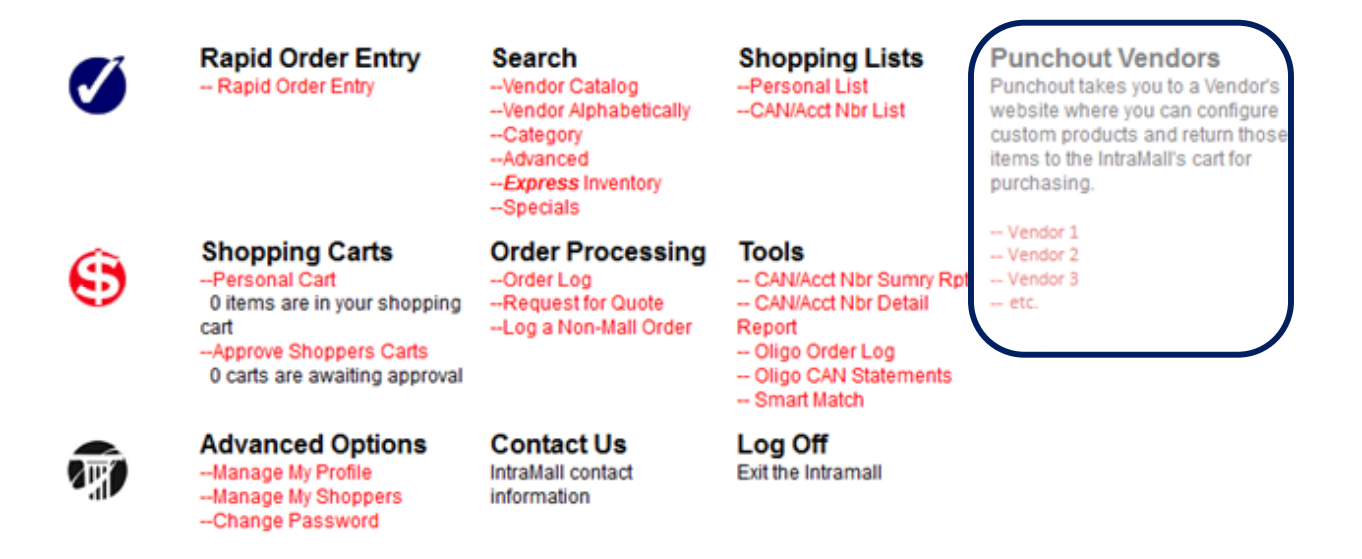

## **Product Searches**

The various individual product searches are used when the buyer needs to locate a specific product or compare similar products from different IntraMall vendors. <u>Each of the following searches will enable</u> you to add products to your shopping cart.

## Express Search

 Search of Express items
 For Same day delivery. Type the catalog number of a known

 EXPRESS product into this field located below the Navigation Bar at the top of each page and click

 the EXPRESS button. A list of all IntraMall products with those characters will appear. See the

 Search Results section.

## Express Inventory Search

Clicking on the --Express Inventory link under Searches raises the page:

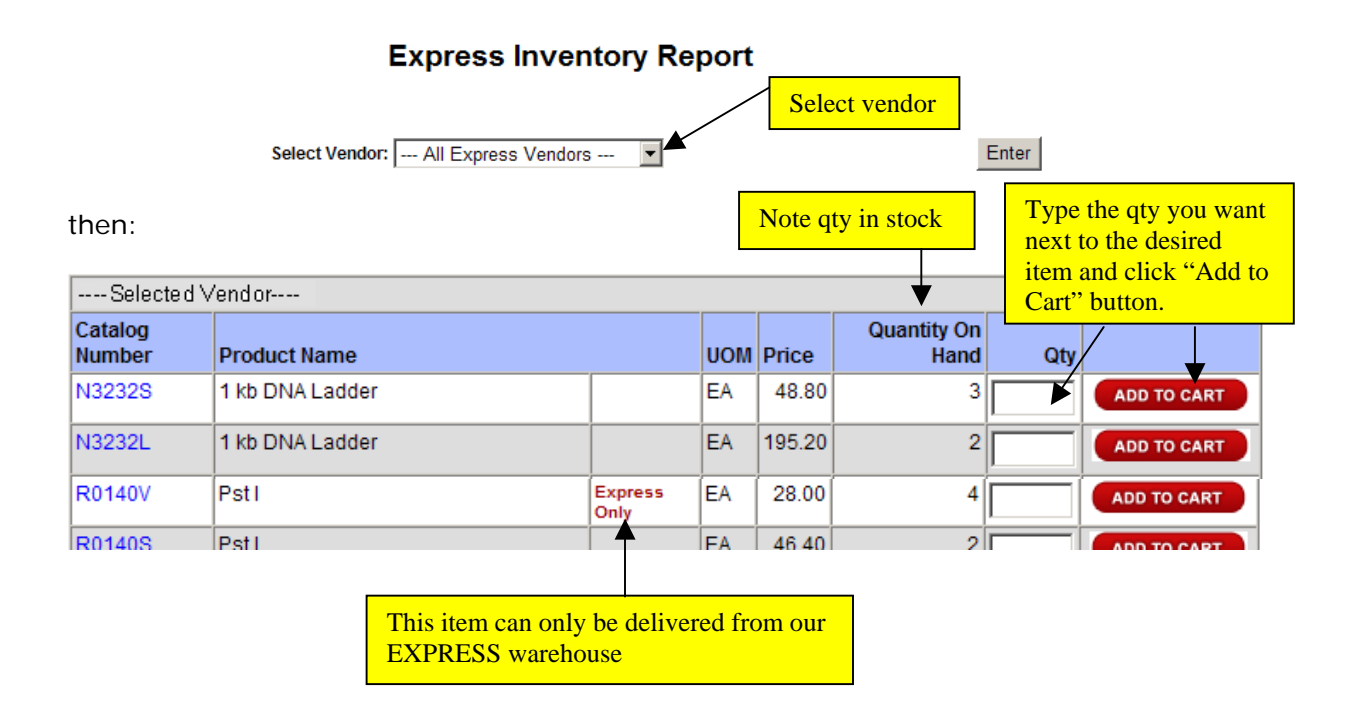

### Key Number Search

From the Navigation Bar located at the top of every page, enter the catalog number or manufacturer number you wish to find into the SEARCH text box and click on the "Search" button. A list of all IntraMall products with that number will appear. See the Search Results section.

| Search            |
|-------------------|
| Concession of the |

## Advanced Search

This search method allows you to narrow or expand your search by several filtering criteria.

|           |             |                   |                   | C                  | lick to open Advanc        | ed Search      |
|-----------|-------------|-------------------|-------------------|--------------------|----------------------------|----------------|
| 📾 NIH     | Shop        | Rapid Order Entry | Advanced Search   | Vendor Catalog     | Vendor Alphabetically      | Shopping Lists |
|           | 😌 Order     | Shopping Cart     | Request for Quote | Log Non-Mall Order | Order Log                  | Smart Match    |
| IntraMall | 🕫 Navigate  | Main Page         | Manage My Profile | Manage My Shoppers | Contact Us                 | Log Off        |
|           |             |                   | EXPRESS           | Γ                  |                            | Search         |
|           | Search of E | xpress items      |                   | G                  | uick search of Catalog and | l Mfr Numbers  |

You can choose to search in a single field or across a combination of fields in the Advanced Search. Several of the drop-down fields add additional flexibility to your search. Except for the vendor field the defaults in these drop-downs were chosen because they are the most frequently used.

| In<br>Product Name:                                           | Find                                                          | Advanced Search Tips<br>Matching<br>All of these words                   | Sort by one of the<br>following:<br>Product Name                                       |
|---------------------------------------------------------------|---------------------------------------------------------------|--------------------------------------------------------------------------|----------------------------------------------------------------------------------------|
| Catalog Number:<br>Manufacturer Name:<br>Manufacturer Number: | Search the Product Name AND description - to find more items! | All of these words                                                       | Supplier                                                                               |
| For:<br>Sorted By:<br>Include:                                | All Vendors                                                   | All iter<br>New Ite<br>Feature<br>Ability<br>Service<br>Recycle<br>EXPRE | ns<br>ems only<br>ed Items only<br>One Only<br>e Disabled Only<br>ed<br>ESS items only |

- 1. Non-alphanumeric characters such as hyphens, periods, and spaces are ignored in the catalog number and manufacturer number fields.
- 2. When you have defined all the criteria for your Advanced Product Search, click the Start Search button to begin.
- 3. A list of all those products resulting from your search will appear. See Search Results List section

## Vendor Catalog Searches

There are two links located on the main menu that allow you to locate products by categories from a specific IntraMall Vendor Catalog. Clicking on the "Vendor Alphabetically" link lists the vendors as links alphabetically. Clicking on the "Vendor Catalog" link lists the vendors as links by the type of products that they sell. Some vendors are listed under multiple types of products. *A red SB indicates that the vendor has a small business designation.* 

- 1. Click on the desired link under the "Search" header on the Main Page.
  - a. For the "Vendor Alphabetically" link, the following appears:

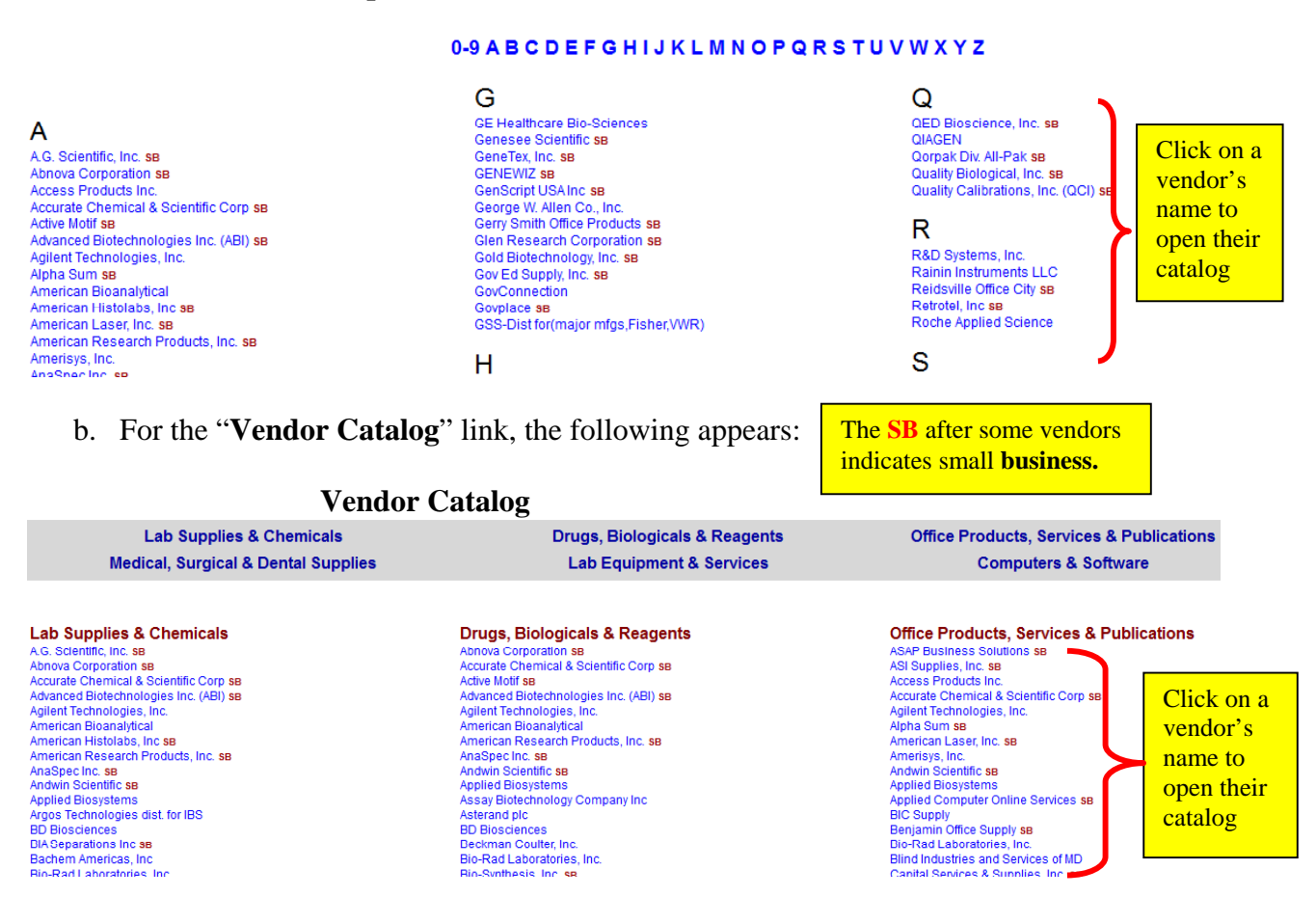

#### **Alphabetical List of Vendors**

2. To browse through a particular vendor's catalog, click on the vendor's link from either list.

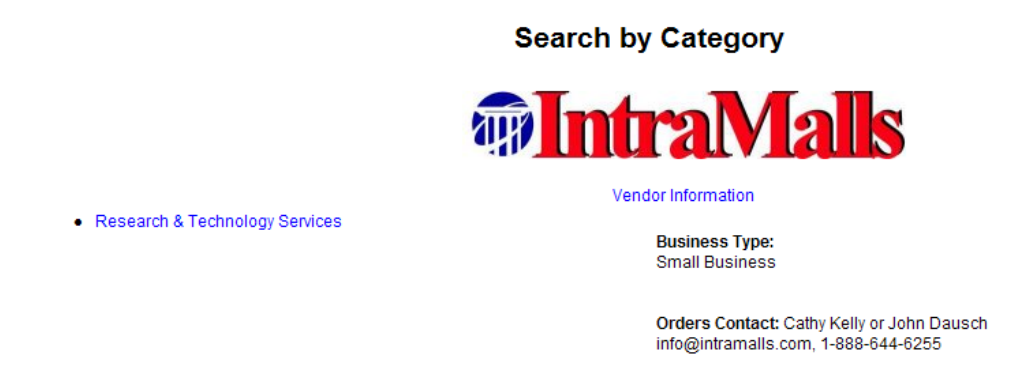

The company's "Storefront" consisting of the categories of products offered for sale and contact information will be displayed. Also displayed are promotions, policies and other vendor specific information.

<u>Vendor Information</u>: You may click on either the vendor information link or the vendor's logo to get additional company information, such as shipping and return policies, etc. This link also appears in each product's Product Description page.

#### **Product Category Selection:**

1. Select a product category link from the category 1.

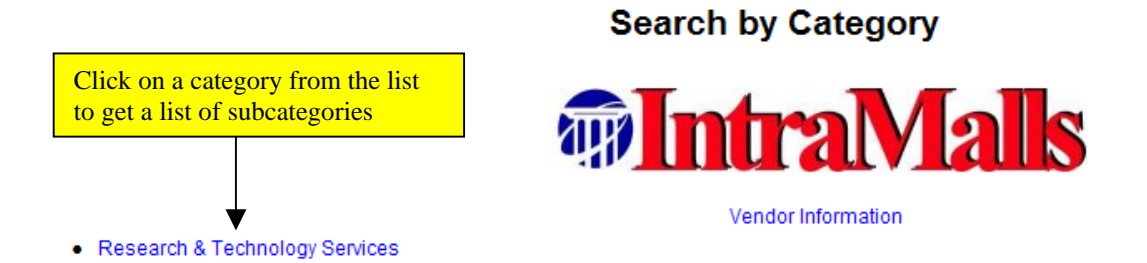

2. Now select a product category from the second group of categories

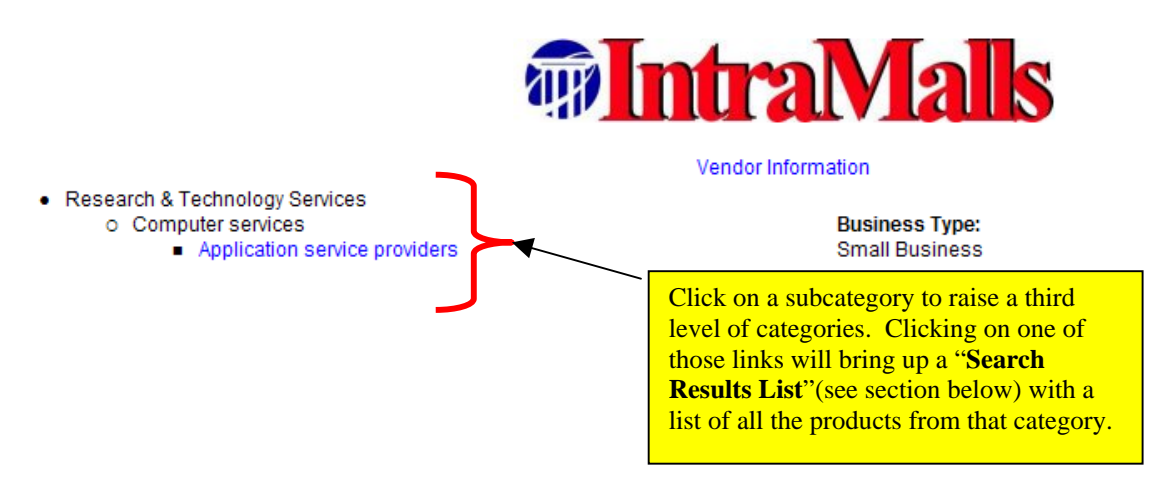

Search by Category

### **Category Search**

This search allows you to search for products by category *across all vendors*.

- 1. Click on the "Category" link under the "Search" section in the Main Menu.
- 2. Like the Vendor Catalog searches, clicking on the desired category will bring up a subset of categories. Clicking on one of those categories brings up a third set of categories. When you click on a category 3, a **Search Results List (below)** will appear listing all the products that fit the selected categories.

#### Search by Category

- Chemicals including Bio Chemicals and Gas Materials
   Additives
  - Compounds and mixtures
    - Interpolation Biochemicals
    - Enzymes
- Information Technology Broadcasting and Telecommunications
- Laboratory and Measuring and Observing and Testing Equipment
- Medical Equipment and Accessories and Supplies

## Search Results List

This page lists all the products in the IntraMall that match your Advanced Product Search criteria.

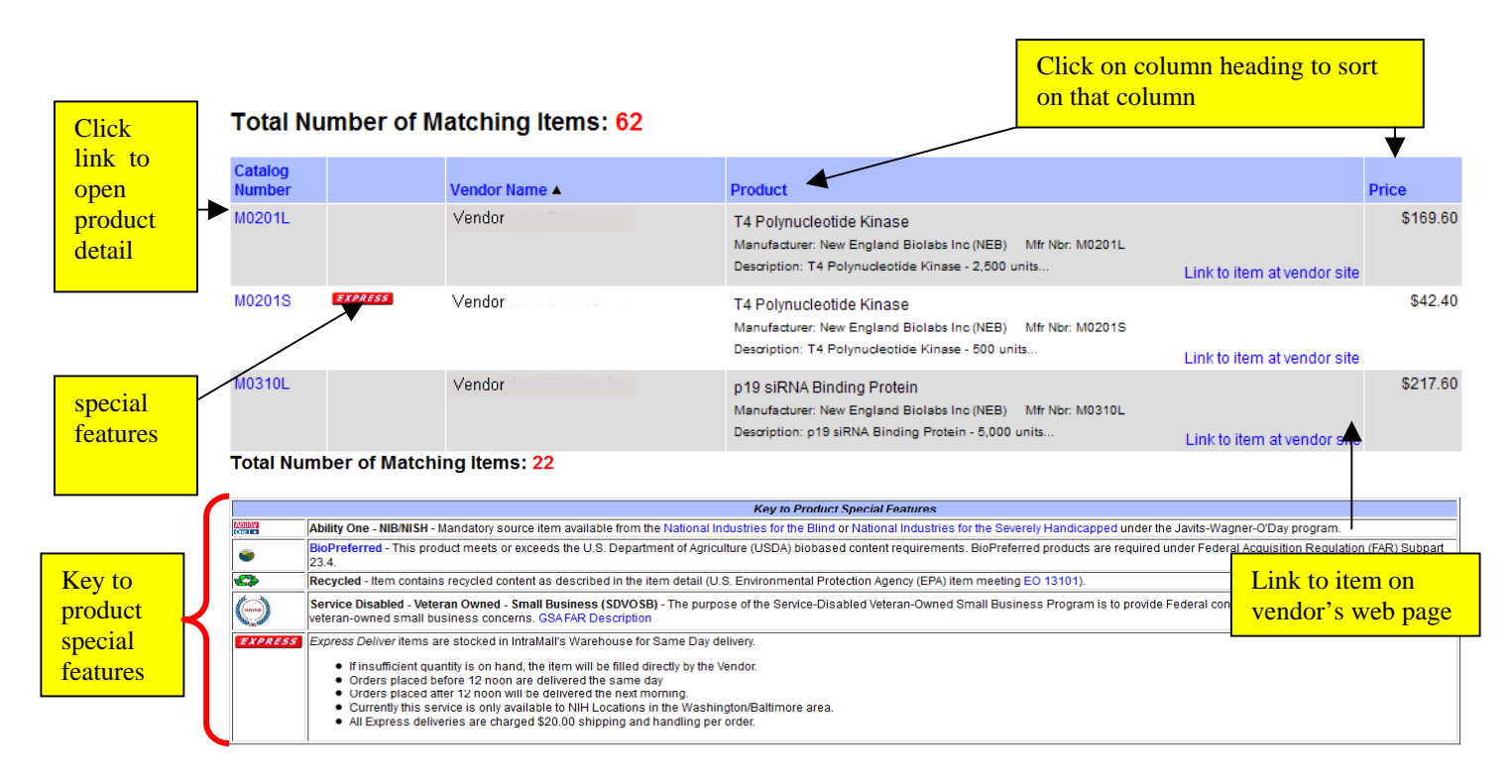

## Product Description Page for Non-Express Orders

This page provides you with detailed product and pricing information for a non-Express item. It allows you to view all the information on a single product and to add the product to your shopping cart.

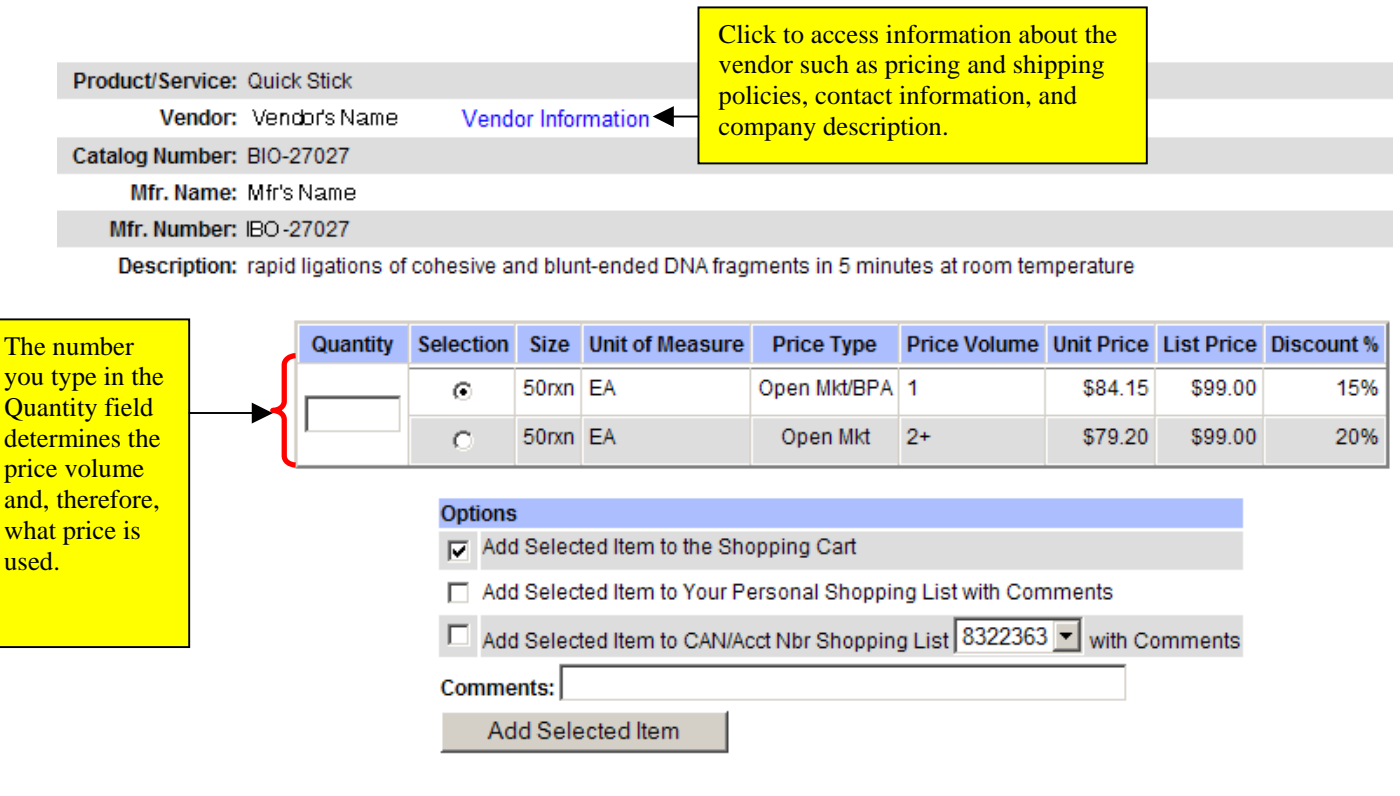

## Description

Other Resources:

· Hot Link to item at vendor's website.

## After clicking the "Add Selected Item" button, scroll to the top of the page and click on the "Shopping Cart" link in the Navigation Bar. You should then see the item in the shopping cart.

## Product Description Page for Express Orders

#### Description

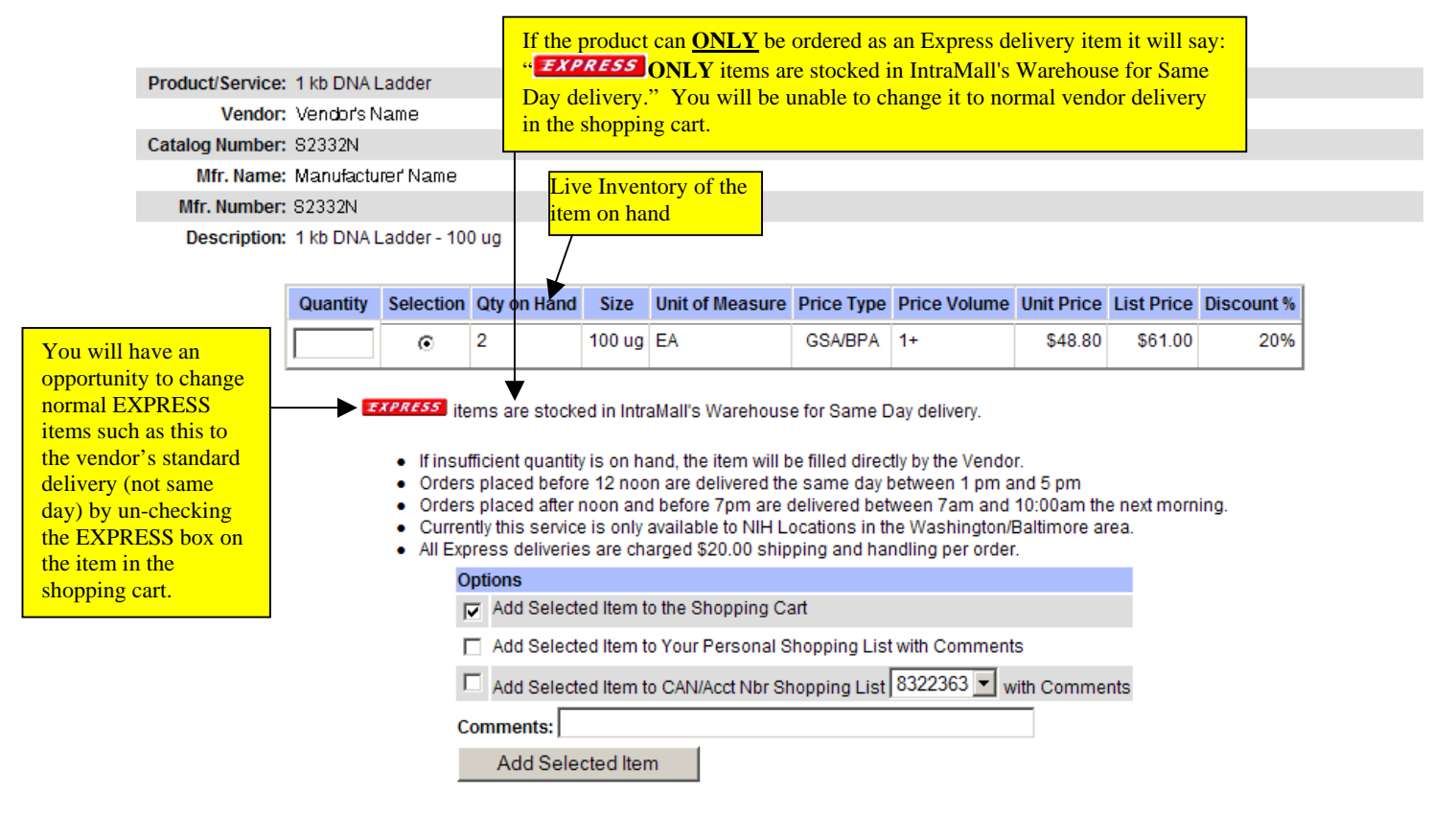

#### Other Resources:

· Hot Link to item at vendor's website.

## Shopping Lists

You can add items to your shopping cart that were previously saved to your shopping lists. There are two different shopping lists available: your personal shopping list and a CAN shopping list. The personal shopping list is only available to you, while the CAN shopping list is available to any IntraMall user who uses the selected CAN. If you have multiple CANs in your profile, you can have multiple CAN shopping lists.

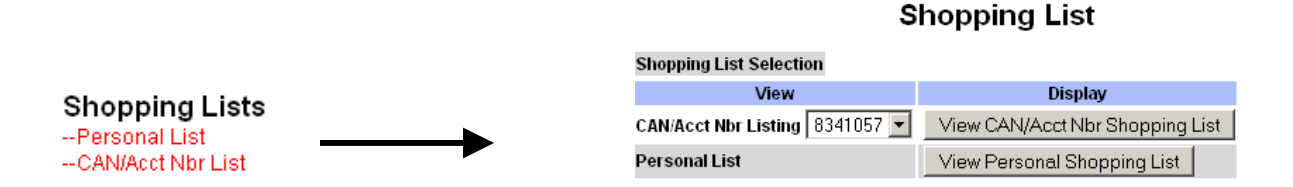

The links to these two are found under the "Shopping Lists" section on the main menu page. Items can be added to the lists from the product description page (see Product Description Page section of manual). You can also add an item to a list from the shopping cart by clicking on its catalog number, which will open the Product Description page.

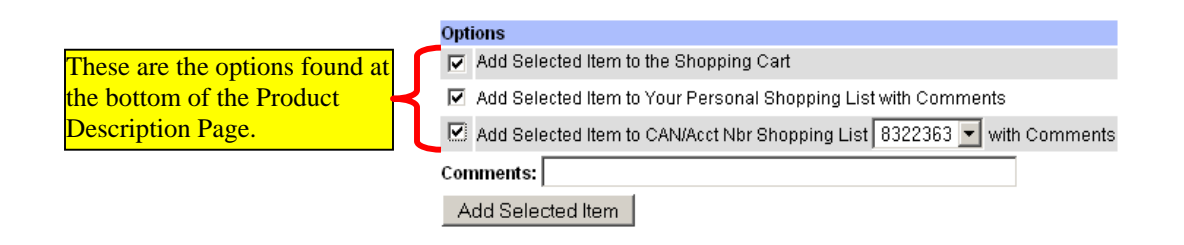

## Participation in Monthly Rollup of Charges Program for Custom Oligos

At the request of NIH Institutes, the IntraMall has developed a Rollup of Oligo Charges Program. This involves punching out to a participating vendor's website, configuring custom oligos, and bringing the product(s) back to the IntraMall shopping cart for purchase. If you are a registered participant in the Rollup program, the IntraMall will not pass the buyer's credit card information to the vendor until the end of the month when all of the buyer's custom oligo orders from that vendor are rolled up into a single charge per CAN. Such an order is referred to as a "**Rollup**" order. **Important! In order for punchout orders to become "Rollup" orders eligible for monthly billing, both** <u>buyers and their shoppers</u> must be eligible. Contact the IntraMall help desk at <u>info@intramalls.com</u> or phone 888-644-6255 if you wish to participate in this program or to confirm your status.

In order for your CAN to appear in the CAN drop-down menu in your shopping cart, it must be in your profile. To check to see if your CAN is in your profile, click on the "Manage My Profile" link on the main menu scroll down to the Edit CANs section, and follow the directions below.

For a detailed description of the Rollup Program go to: https://intramalls.com/main/pdf/Rollup\_description.pdf For a description of how to use the Punchout process, go to: https://intramalls.com/main/pdf/Punchout.pdf

## THE SHOPPING CART

The Shopping Cart is the final step in placing an IntraMall order. You can modify all order information such as a shipping address, CAN numbers, quantities desired, and shipping methods. You can also estimate the shipping amount for each of the orders; the vendor does not see this estimate.

The IntraMall will automatically separate all products into Vendor-specific orders and assign each an Order Number. **EXPRESS orders are also separated from Non-EXPRESS orders for the same vendor.** 

## Your Personal Shopping Cart

|                | Set a quant       | ity and add  | instructions for | handling             | Only use this fi                                                 | eld to enter a sj                    | pecial quote                    |               |
|----------------|-------------------|--------------|------------------|----------------------|------------------------------------------------------------------|--------------------------------------|---------------------------------|---------------|
| TTEM DETAILS   | . Set a quant     | Catal        | 00               | nanumg.              |                                                                  | Unit Extende                         | d                               |               |
| Qty.           | Vendor            | Numb         | ber              | Produc               | t Name                                                           | Price Price                          | Other Det                       | ails          |
| 1 Ven          | dor 1             | 1584         | 48 Eveready(R)   | Gold AA Alkaline     | Batteries                                                        | \$11.08 \$11.0                       | 8 Price Volume: 1               | +             |
|                |                   |              | Vendor Quo       | te Nbr:              |                                                                  | 7                                    | Price Type: G<br>List Price: \$ | 3SA<br>313.88 |
| et quantity    |                   |              | Vender Que       |                      |                                                                  |                                      | UOM: e                          | ach           |
|                |                   |              |                  |                      | Important: If y                                                  | ou do not                            | Size.:<br>Discount: N           | 1/4           |
| 1 Ver          | idor 2            | B013         | 2S NEBuffer Ss   | pl                   | want the item d                                                  | elivered the                         | 0 Price Volume: 1               | +             |
| 1              |                   |              |                  |                      | same day, unch                                                   | eck the box                          | Price Type: G                   | SSA/BPA       |
|                |                   |              | Vendor Quo       | te Nbr:              | and the item wi                                                  | ll ship by                           | List Price: \$                  | 10.00         |
|                |                   |              |                  |                      | that vendor's st                                                 | andard                               | Size.: 6                        | 5.0 ml        |
|                |                   |              |                  |                      | denvery.                                                         |                                      | Discount: N                     | I/A           |
| 1 Ven          | dor 2             | R010         | 1S EcoR I        |                      |                                                                  | • · <b>2</b> · · <b>2</b> · <b>4</b> | O Price Volume: 1 Price Type: G | +             |
|                |                   |              | Vendor Quo       | te Nbr:              |                                                                  |                                      | List Price: \$                  | 53.00         |
|                |                   |              | EXPRESS De       | livered by IntraMa   | all Express delivery                                             |                                      | UOM: E                          | EA            |
|                |                   |              | Uncheck this     | s box if you don't v | vant Express delivery: 🗹                                         |                                      | Discount: N                     | 1/A           |
|                |                   |              |                  |                      | Add your sin t                                                   | his (When the                        | shopping ca                     | rt conta      |
| 12.0           | CAN/Acct          | Vendor       | Estimated        | User                 | own                                                              | EXPRES                               | Sitems and H                    | Express       |
| Vendor         | Nbr               | Total        | S & H:           | Reference:           | number                                                           | the same                             | vendor the Ir                   | ntraMall      |
| Vendor 1       | 8322363 💌         | \$8.00       |                  |                      |                                                                  | them into                            | two differen                    | t shipm       |
| Vendor 2       | 8322363 •         | \$42.40      | \$20.00          |                      | -                                                                | will deliv                           | er the same d                   | lay and t     |
|                |                   |              |                  |                      | 1                                                                | delivery t                           | ime Two se                      | narate I      |
| Vendor 2       | 8322363 •         | \$11.08      |                  | <u> </u>             |                                                                  | numbers                              | will be assign                  | ned whe       |
|                |                   |              |                  |                      |                                                                  | Check ou                             | t. \$20 is add                  | ed to the     |
| Shipping Infor | mation:           |              |                  |                      |                                                                  | item for s                           | hipping/hand                    | lling.        |
|                |                   | Ship To:     |                  |                      |                                                                  | Denvery method.                      | •                               |               |
| Please review  | the information   | below to as  | ssure correct de | livery               | Vende                                                            | or's Standard Del                    | ivery 💌                         |               |
| Name:          | buyer 1           |              |                  |                      |                                                                  |                                      |                                 |               |
| Phone          | 888-644-625       | 5            | ex 999-999-      | 9999                 | EXPRESS items are sto                                            | cked in IntraMall's                  | Warehouse for F                 | Fast          |
| Room Number:   | n 204             | _            |                  |                      | delivery.                                                        |                                      |                                 |               |
| Address        | Ruilding: EDG     | 2            |                  |                      | Orders placed before                                             | ore 12 noon are del                  | livered the same                | e day         |
| to             | 6120 EXECU        | TIVE BLVD    |                  |                      | <ul> <li>between 1:00pm a</li> <li>Orders placed affe</li> </ul> | nd 5:00pm                            | 7pm are delivere                | d betwee      |
| a              | BETHESDA,         | MD 20892     |                  |                      | Change AL                                                        | shipping                             | in are denrere                  |               |
| ent 🚽          | Select from       | m List of Ad | ddresses         |                      | information                                                      | by clicking                          | 00 shipping ar                  | nd handlin    |
| ing            | Select fro        | m List of S  | hoppers          |                      | and selecting                                                    | g your desired                       | m will be filled                | directly by   |
| SS             |                   |              |                  | 1.2                  | shopper.                                                         |                                      | NIH Location                    | s in the      |
|                |                   |              |                  |                      | Washington/balun                                                 | iore area.                           |                                 |               |
| Mandatory So   | urce Certificatio | on           |                  |                      |                                                                  |                                      |                                 |               |
|                |                   |              |                  |                      |                                                                  |                                      |                                 |               |
|                |                   |              |                  |                      |                                                                  |                                      |                                 |               |
| C I certify th | at I have check   | ed mandate   | ory source for a | all of the above it  | tems.                                                            |                                      |                                 |               |

After clicking on the <u>Checkout</u> button, a "Credit Card Review" page appears. This page has a "Card Security Code" field for entering the 3-digit cvv (card verification value) code on the back of your credit card. Many vendors require it. In keeping with the rules of the PCI Security Standards Council, the IntraMall does not keep this code in your profile and will only keep it temporarily on your order until the vendor fills it. You should type in the code as part of the shopping cart checkout procedure each time you create an order.

If your credit card information is OK, click the **"Finish Checkout"** button to complete the order. If your credit card profile needs to be updated, click on the "Edit Credit Card data" button. After editing your credit card profile, you will need to scroll to the top of your profile page and click on the "Shopping Cart" link to go back to the checkout process.

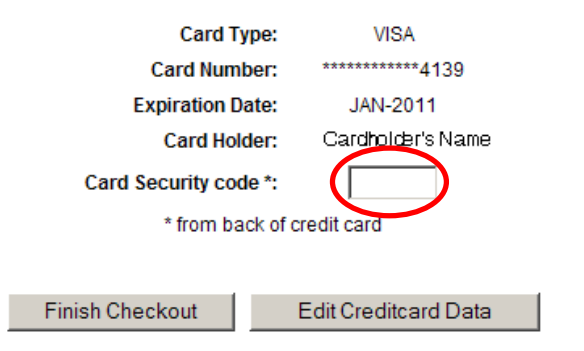

#### Creditcard Review

After editing your credit card, click the Shopping Cart Link to finish checking out.

#### **Card Security Code**

The card security code is a unique three or four digit number, separate from your credit card number.

Your card security code for your Visa card is a three-digit number on the back of your credit card, immediately following your main card number.

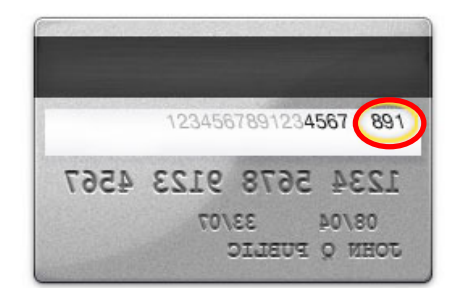

When the order has been created, an "**Order(s) Submitted**" page appears where you will see your Order(s) with assigned Order Number(s), and the expected charge amounts. Your Order is complete and "Ready For Vendor Pickup." If it is an EXPRESS order the status is immediately "Order Received by Vendor".

|               |                          | Order(s)     | ) Submitted | Click to open order de | etails          |
|---------------|--------------------------|--------------|-------------|------------------------|-----------------|
| Selected Card |                          | Vendor       |             | Order Number           | Expected Amount |
| VISA          | Vendor 1                 |              | Order       | 8238012528             | \$931.10        |
| Order Status: | Ready for Vendor Pickup  |              | status      |                        |                 |
|               |                          |              |             |                        |                 |
| Selected Card |                          | Vendor       |             | Order Number           | Expected Amount |
| VISA          | Vendor 2                 |              |             | 8238012529             | \$11.83         |
| Order Status: | Ready for Vendor Pickup  |              |             |                        |                 |
|               |                          |              |             |                        |                 |
| Selected Card |                          | Vendor       |             | Order Number           | Expected Amount |
| VISA          | Vendor 3                 |              |             | 8238012530 EXPRESS     | \$152.00        |
| Order Status: | Order Received by Vendor |              |             |                        |                 |
|               |                          |              |             |                        |                 |
| Selected Card |                          | Vendor       |             | Order Number           | Expected Amount |
| VISA          | Vendor 4 menine          | EVDDERG or   | dana anlu   | 8238012531             | \$238.00        |
| Order Status: | Ready for Vendor Pickup  | EAPRESS OF   | ders only   |                        |                 |
|               |                          | "Order Recei | ved by      |                        |                 |

## Your Shoppers' Carts

A Shopper's Cart functions in the same manner as your Personal Shopping Cart but it was filled by one of your Shoppers (a non-credit card holder). You will be notified by email and on the Main Page screen (under the "Shopping Cart" header) that a Shopper's Cart is "awaiting approval."

1. To access the Shopper's Cart, click on the Approve Shoppers Carts link under the Shopping Carts header on the Main Page. A note tells you how many carts are awaiting your purchase.

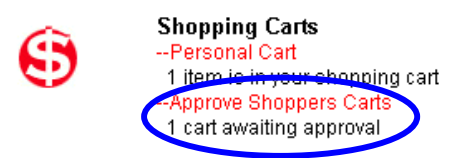

2. Edit the "Recap by Vendor" section, if needed, and click Checkout to purchase the cart. If something needs to be changed by the shopper before you purchase the cart, type a comment to the shopper and click Return Cart to Shopper instead.

## 3. Shoppers View of Shopping Cart:

S c sl

| Message                                                     | es:                                                                                                    |                                                                                                    |                                                                                                    |                                                                                     |                       |                |                                              |                                                                      |                                                 | about        | the ord     | ler to buyer |
|-------------------------------------------------------------|----------------------------------------------------------------------------------------------------|----------------------------------------------------------------------------------------------------|----------------------------------------------------------------------------------------------------|-------------------------------------------------------------------------------------|-----------------------|----------------|----------------------------------------------|----------------------------------------------------------------------|-------------------------------------------------|--------------|-------------|--------------|
| From you                                                    | ur Cardhold                                                                                            | er:                                                                                                    |                                                                                                    |                                                                                     |                       |                |                                              |                                                                      |                                                 | vice-v       | ersa        |              |
| Your Pre                                                    | vious mess                                                                                             | age:                                                                                                    |                                                                                                    |                                                                                     |                       |                |                                              |                                                                      |                                                 | vice-vi      | ersa        |              |
| Message                                                     | e to Cardhol                                                                                           | der:                                                                                                    |                                                                                                    |                                                                                     |                       |                |                                              |                                                                      |                                                 |              |             |              |
|                                                             |                                                                                                    |                                                                                                    |                                                                                                    |                                                                                     |                       |                |                                              |                                                                      |                                                 |              |             |              |
| ITEM DET                                                    | FAILS: Se                                                                                              | et a quantity an                                                                                                    | id add instru                                                                                                    | uctions for h                                                                       | handling.             |                |                                              |                                                                      |                                                 |              |             |              |
| Qtv.                                                        | v                                                                                                    | endor                                                                                                    | Catalog<br>Number                                                                                                    |                                                                                     | Pro                   | oduct Name     |                                              | Unit                                                                 | Extended                                        | l<br>Other l | Details     |              |
| 1                                                           | Vendor                                                                                                 | Under                                                                                                    | 28-4065-                                                                                                    | DNTP SE                                                                             | T - A.C.G.T. 5        | 00UL           |                                              | \$61.00                                                              | \$61.00                                         | Price        | botano      |              |
| l.                                                          |                                                                                                    |                                                                                                    | 64                                                                                                    |                                                                                     |                       |                |                                              |                                                                      |                                                 | Volume:      | 1+          |              |
|                                                             |                                                                                                    |                                                                                                    |                                                                                                    | Vendor Q                                                                            | uote Nbr:             |                | 7                                            |                                                                      |                                                 | Price Type:  | Open<br>Mkt |              |
|                                                             |                                                                                                    |                                                                                                    |                                                                                                    | EXPRESS                                                                             | Delivered by          | IntroMoll Ever | acc delivery                                 |                                                                      |                                                 | List Price:  | \$61.00     |              |
|                                                             |                                                                                                    |                                                                                                    |                                                                                                    | Uncheck                                                                             | this hox if you       | don't want Ex  | press delivery                               | 7                                                                    |                                                 | UOM:         | EA          |              |
| Shop                                                        | oper car                                                                                               | add his o                                                                                                    | own                                                                                                    | Shorooki                                                                            | and box in you        | Source and EA  | process demony. It                           |                                                                      |                                                 | Size.:       | 1 EA        |              |
| refer                                                       | ence nu                                                                                                | mber. B                                                                                                    | uyer                                                                                                    |                                                                                     |                       | Total Com      | t of All literate in th                      | in Onder                                                             | 004-00                                          | Discount:    | N/A         |              |
| can e                                                       | edit this                                                                                              | reference                                                                                                    | _                                                                                                    |                                                                                     |                       | Total Cos      | t of All items in th                         | iis Order:                                                           | \$61.00                                         |              |             | •            |
| num                                                         | her                                                                                                    | 101010100                                                                                                    |                                                                                                    | $\mathbf{i}$                                                                        |                       |                |                                              |                                                                      |                                                 |              |             |              |
| num                                                         |                                                                                                    | CANACCI                                                                                                    | venuor                                                                                                    | stimated                                                                            | User                  |                |                                              |                                                                      |                                                 |              |             |              |
|                                                             |                                                                                                    |                                                                                                    |                                                                                                    |                                                                                     |                       |                |                                              |                                                                      |                                                 |              |             |              |
| Ve                                                          | endor                                                                                                  | Nbr                                                                                                    | Total                                                                                                    | S & H:                                                                              | Reference:            |                | N                                            | ote to Ve                                                            | ndor                                            |              |             |              |
| Vendor                                                      | EXPRESS                                                                                                | Nbr<br>8000003 💌                                                                                                    | Total<br>\$61.00                                                                                                    | \$20.00                                                                             | Reference:            |                | N                                            | ote to Ve                                                            | ndor                                            |              |             |              |
| Vendor<br>Shippi                                            | endor<br>EXPRESS<br>ng Informa                                                                         | Nbr<br>8000003 💌                                                                                                    | Total<br>\$61.00                                                                                                    | S&H:<br>\$20.00                                                                     | Reference:            |                | N                                            | ote to Ve                                                            | ndor                                            |              |             |              |
| Vendor<br>Shippi                                            | endor<br>EXPRESS<br>ng Informa                                                                         | Nbr<br>8000003 💌<br>tion:                                                                                                    | Total<br>\$61.00<br>hip To:                                                                                                    | S&H:<br>\$20.00                                                                     | Reference:            |                | De                                           | ote to Ve<br>livery Me                                               | ndor<br>ethod:                                  |              |             |              |
| Vendor<br>Shippi<br>Pleas                                   | endor<br>EXPRESS<br>ng Informat<br>e review the                                                        | Nbr<br>8000003 💌<br>tion:<br>SI<br>a information b                                                                                                    | Total<br>\$61.00<br>ip To:<br>elow to ass                                                                                                    | S & H:<br>\$20.00                                                                   | delivery              |                | N<br>De<br>Vendor S                          | lote to Ve<br>livery Me<br>Standarc                                  | ndor<br>ethod:<br>I Delivery                    |              |             |              |
| Vendor<br>Shippi<br>Pleas<br>Name                           | endor<br>E7277555<br>ng Informat<br>e review the<br>:                                                  | Nbr<br>8000003 💌<br>tion:<br>sinformation b<br>Fluffy Cat                                                                                                    | Total<br>\$61.00<br>hip To:<br>elow to ass                                                                                                    | S & H:<br>\$20.00                                                                   | delivery              |                | N<br>De<br>Vendor S                          | elivery Me                                                           | ndor<br>ethod:<br>I Delivery                    |              |             |              |
| Vendor<br>Shippi<br>Pleas<br>Name<br>Phone                  | endor<br>enginformat<br>e review the<br>se Number:                                                     | Nbr<br>8000003<br>tion:<br>s information b<br>Fluffy Cat<br>410-584-1035                                                                                                    | Total<br>\$61.00<br>hip To:<br>elow to ass                                                                                                    | <b>S &amp; H:</b><br>\$20.00                                                        | delivery              |                | N<br>De<br>∫Vendor S                         | ote to Ve<br>elivery Me<br>Standarc                                  | ndor<br>ethod:<br>1 Delivery                    |              |             |              |
| Vendor<br>Shippi<br>Pleas<br>Name<br>Phone<br>Boom          | endor<br>endor<br>ng Informat<br>e review the<br>:<br>Number:                                          | Nbr<br>8000003<br>ion:<br>s information b<br>Fluffy Cat<br>410-584-1035<br>204                                                                                                    | Total<br>\$61.00<br>iip To:<br>elow to ass                                                                                                    | <b>S &amp; H:</b><br>\$20.00<br>sure correct<br>ex: 999-1                           | delivery<br>999-9999  |                | N<br>De<br> Vendor S                         | elivery Me                                                           | ndor<br>ethod:<br>I Delivery                    |              |             |              |
| Vendor<br>Shippi<br>Pleas<br>Name<br>Phone<br>Room          | endor<br>endor<br>ng Informat<br>e review the<br>:<br>e Number:<br>Number:                             | Nbr<br>8000003<br>ion:<br>sinformation b<br>Fluffy Cat<br>410-584-1039<br>204                                                                                                    | Total<br>\$61.00<br>hip To:<br>elow to ass                                                                                                    | S & H:<br>\$20.00                                                                   | delivery<br>999-9999  |                | N<br>De<br>Vendor S<br>Shopp                 | elivery Me<br>Standarc                                               | ndor<br>ethod:<br>I Delivery                    |              |             |              |
| Vendor<br>Shippi<br>Pleas<br>Name<br>Phone<br>Room<br>Addre | endor<br>(2222555)<br>Ing Informat<br>e review the<br>:<br>Number:<br>INUmber:<br>ISS:                 | Nbr<br>8000003<br>ion:<br>sinformation b<br>Fluffy Cat<br>410-584-1039<br>204<br>Building: 10                                                                                                    | Total<br>\$61.00                                                                                                    | se H:<br>\$20.00<br>sure correct<br>ex. 999-f                                       | delivery<br>999-9999  |                | N<br>De<br>Vendor S<br>Shopp<br>send c       | elivery Ma<br>Standarc<br>er clic<br>art to                          | ndor<br>ethod:<br>I Delivery<br>ks to<br>buver  |              |             |              |
| Vendor<br>Shippi<br>Pleas<br>Name<br>Phone<br>Room<br>Addre | endor<br><b>2222555</b><br>Ing Informat<br>e review the<br>:<br>Number:<br>INUmber:<br>ISS:            | Nbr<br>8000003<br>ion:<br>sinformation b<br>Fluffy Cat<br>410-584-1039<br>204<br>Building: 10<br>10 CENTER D<br>BETHESDA M                                                                                         | Total<br>\$61.00                                                                                                    | se H:<br>\$20.00<br>sure correct<br>ex: 999-1                                       | delivery<br>999-9999  |                | N<br>Vendor S<br>Shopp<br>send c<br>for pu   | elivery Me<br>Standarc<br>er clic<br>art to                          | ndor<br>ethod:<br>I Delivery<br>:ks to<br>buyer |              |             |              |
| Vendor<br>Shippi<br>Pleas<br>Name<br>Phone<br>Room<br>Addre | endor<br>EZZZZZZZ<br>Ing Informan<br>e review the<br>:<br>Number:<br>INUmber:<br>ISS:                  | Nbr<br>8000003<br>ion:<br>sinformation b<br>Fluffy Cat<br>410-584-1039<br>204<br>Building: 10<br>10 CENTER D<br>BETHESDA, M<br>Subart furm 1                                                                       | Total<br>\$61.00                                                                                                    | sure correct                                                                        | delivery<br>999-9999  |                | N<br>Vendor S<br>Shopp<br>send c<br>for pur  | elivery Ma<br>elivery Ma<br>Standarc<br>art clic<br>art to<br>rchase | ndor<br>ethod:<br>I Delivery<br>eks to<br>buyer |              |             |              |
| Vendor<br>Shippi<br>Pleas<br>Name<br>Phone<br>Room<br>Addre | endor                                                                                                  | Nbr<br>8000003<br>ion:<br>SI<br>e information b<br>Fluffy Cat<br>410-584-1039<br>204<br>Building: 10<br>10 CENTER D<br>BETHESDA, M<br>Select from Lis                                                              | Total<br>\$61.00<br>hip To:<br>elow to ass<br>elow to ass<br>do ass<br>do ass | sure correct<br>ex: 999-4                                                           | delivery<br>999-9999  |                | N<br>Vendor S<br>Shopp<br>send c<br>for pur  | elivery Ma<br>Standarc<br>er clic<br>art to<br>rchase                | ndor<br>ethod:<br>I Delivery<br>eks to<br>buyer |              |             |              |
| Vendor<br>Shippi<br>Pleas<br>Name<br>Phone<br>Room<br>Addre | endor                                                                                                  | Nbr<br>8000003<br>information b<br>Fluffy Cat<br>410-584-1039<br>204<br>Building: 10<br>10 CENTER D<br>BETHESDA, M<br>Select from Lis                                                                              | Total<br>\$61.00<br>hip To:<br>elow to ass<br>delow to ass<br>delow to as                                                                                                    | sure correct<br>ex: 999-4                                                           | delivery<br>999-9999  |                | De<br>Vendor S<br>Shopp<br>send c<br>for put | elivery Me<br>Standarc<br>er clic<br>art to<br>rchase                | ndor<br>ethod:<br>I Delivery<br>eks to<br>buyer |              |             |              |
| Vendor<br>Shippi<br>Pleas<br>Name<br>Phone<br>Room<br>Addre | endor<br>(1227355)<br>Ing Informar<br>e review the<br>:<br>e Number:<br>Number:<br>SS:<br>Story Source | Nbr<br>8000003<br>information b<br>Fluffy Cat<br>410-584-1039<br>204<br>Building: 10<br>10 CENTER D<br>BETHESDA, M<br>Select from Lis<br>e Certification                                                           | Total<br>\$61.00                                                                                                    | S & H:           \$20.00   sure correct           ex:           ex:           999-4 | delivery<br>999-9999  |                | N<br>Vendor S<br>Shopp<br>send c<br>for put  | elivery Me<br>Standarc<br>er clic<br>art to<br>rchase                | ndor<br>ethod:<br>I Delivery<br>ks to<br>buyer  | 7            |             |              |
| Vendor<br>Shippi<br>Pleas<br>Name<br>Phone<br>Addre         | endor                                                                                                  | Nbr<br>8000003<br>ion:<br>sinformation b<br>Fluffy Cat<br>410-584-1039<br>204<br>Building: 10<br>10 CENTER D<br>BUILDINER D<br>BETHESDA, M<br>Select from Liss<br>e Certification                                  | Total<br>\$61.00                                                                                                    | S & H:           \$20.00   sure correct           ex:           999-1   sses        | delivery<br>999-9999  |                | N<br>Vendor S<br>Shopp<br>send c<br>for put  | elivery Me<br>Standarc<br>art to<br>rchase                           | ethod:<br>I Delivery                            |              |             |              |
| Vendor<br>Shippi<br>Pleas<br>Name<br>Phone<br>Addre         | endor                                                                                                  | Nbr<br>8000003<br>iion:<br>sinformation b<br>Fluffy Cat<br>410-584-1039<br>204<br>Building: 10<br>10 CENTER D<br>BETHESDA, M<br>Select from Lis<br>e Certification<br>have checked                                 | Total<br>\$61.00                                                                                                    | se H:<br>\$20.00<br>sure correct<br>ex: 999-4<br>sses<br>y source fo                | delivery<br>9999-9999 | bove items.    | N<br>Vendor S<br>Shopp<br>send c<br>for put  | elivery Me<br>Standarc<br>art to<br>rchase                           | ethod:<br>I Delivery                            |              |             |              |
| Vendor<br>Shippi<br>Pleas<br>Name<br>Phone<br>Addre         | endor                                                                                                  | Nbr<br>8000003<br>tion:<br>sinformation b<br>Fluffy Cat<br>410-584-1039<br>204<br>Building: 10<br>10 CENTER D<br>Building: 10<br>10 CENTER D<br>BETHESDA, M<br>Select from Liss<br>e Certification<br>have checked | Total<br>\$61.00                                                                                                    | ster correct<br>sure correct<br>ex: 999-4<br>sses<br>y source fo                    | delivery<br>9999-9999 | bove items.    | N<br>Vendor S<br>Shopp<br>send c<br>for pur  | er clic<br>art to<br>rchase                                          | ethod:<br>I Delivery                            |              |             |              |

After sending the shopping cart to the buyer, the submitto Buyer button changes to

Retrieve Cart From Buyer and more items cannot be added to the shopping cart unless this button is clicked or the buyer returns the cart. As soon as the buyer clicks to purchase the cart it is returned to the shopper empty and ready for another order.

## **ORDER STATUS**

After placing an order on the IntraMall, you may track your order via your "Order Log." The "Order Log" allows you to easily locate both summary and detailed information about individual orders.

1. Click on the Order Log link under the Order Processing header on the Main Page.

Order Processing --Order Log --Request for Quote --Log a Non-Mall Order

2. Select the appropriate filters under the "View Order Log" header. Orders can be filtered by Type of Order, Order Date, Order Status, Purchase Card Charged, etc.

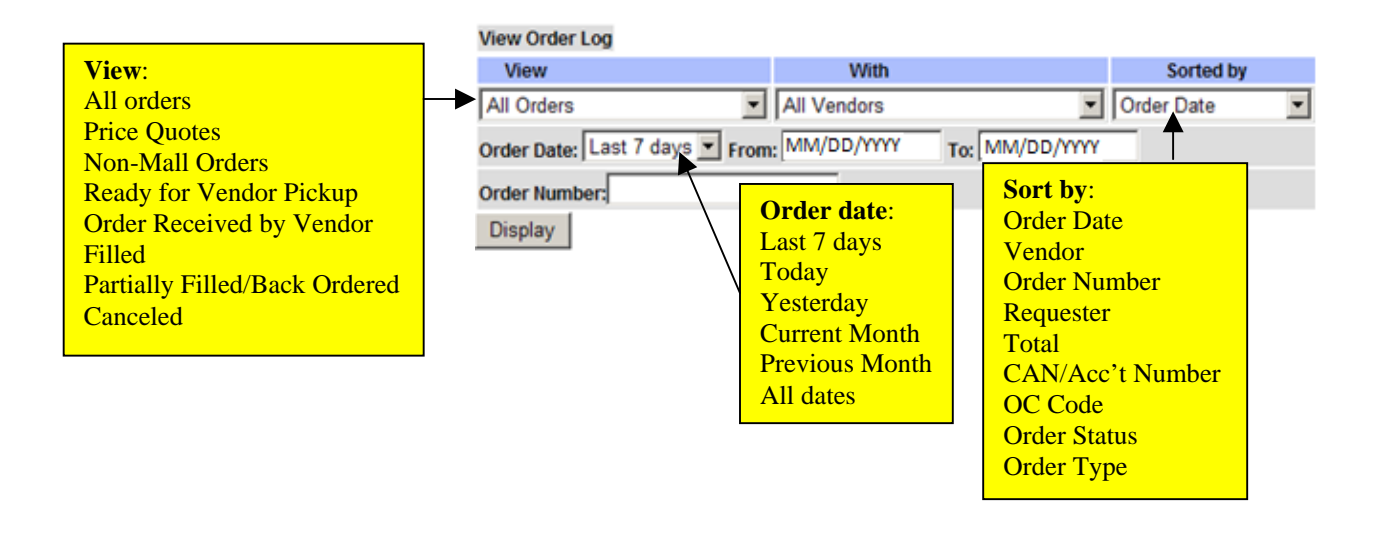

- 3. When filters have been selected, click on the Display button.
- 4. To view a Single Order, type its Order Number or your User Reference number in the "Order Number" text box at the bottom of the page, and click on the Display button. NOTE: YOU CAN TYPE IN ANY INTRAMALL ORDER NUMBER TO FIND OUT WHO PLACED THAT ORDER

**Order Types** are:

## The Order Log

Note

| e the follow | ing fields or   | n the Order I         | Log:       | Order     | Express Orders<br>Price Quotes<br>Rollup Order<br>Rollup Invoice Sum |                 |            |                  |                  |                              |
|--------------|-----------------|-----------------------|------------|-----------|----------------------------------------------------------------------|-----------------|------------|------------------|------------------|------------------------------|
| Vendor       | Order<br>Number | User Reference<br>Nbr | Order Date | Requester | Total                                                                | CAN/Acct<br>Nbr | OC<br>Code | On               | der Status       | Order<br>Type                |
| Vendor 2     | 8302013748      | jkd201                | Date       | Buyer 1   | .00                                                                  |                 |            | Comp             | lete<br>Comments | Price<br>Quote               |
| Vendor2      | 8301013728      | jka202                | Date       | Buyer 1   | .00                                                                  | 8340040         |            | Ready<br>Pickup  | for Vendor       | Price<br>Quote               |
| Vendor 1     | 8295013628      | jka203                | Date       | Buyer 1   | 178.50                                                               | 8340040         | 2618       | Order<br>Vendo   | Received by<br>r | Mall                         |
| Vendor3      | 8290013608      | jkd204                | Date       | Buyer 1   | 2.18                                                                 | 8340023         | 266L       | Read)<br>Pickup  | for Vendor       | Mall                         |
| Vendor 4     | 8275013490      | jkd302                | Date       | Shopper 1 | 140.00                                                               | 8340023         | 2651       | Filled<br>View ( | Comments         |                              |
| Vendor4      | 8275013488      | jkd301                | Date       | Shopper 1 | 75.20                                                                | 8340023         | 2613       | Filled<br>View ( | Comments         | Mall                         |
| Vendor5      | 8275013489      | jkd303                | Date       | Shopper 1 | 30.17                                                                | 8340023         | 266L       | Ready            | for Vendor       | Mall                         |
| /endor2      | 0033175861      | Click link            | to open    | Shopper   | 3                                                                    | 13.00 8         | 335291     | 2613             | Filled           | Rollup<br>Order              |
| /endor2      | 0032173078      |                       |            | Buyer1    |                                                                      | 513.40 8        | 335291     | 2613             | Filled           | Rollup<br>Invoice<br>Summarv |

- 1. The "Order Status" will change to reflect the current status of your Order.
  - "<u>Ready For Vendor Pickup</u>": the Order is at the Vendor but has not been opened. a.
  - "Order Received By Vendor": the Order has been picked up by the Vendor but not acted upon. b.
  - "Filled": Order has been filled and shipped. c.
  - "Partially Filled": Only part of the Order has been filled and shipped. (Click on the "Order d. Number" link on your "Order Log" to see details of what has been shipped.)
  - "Pending": The vendor is processing the order. You can see these details by clicking on the "Order e. Number" link on your "Order Log." Check comments in order to see if it is back ordered.
  - "Canceled": the vendor has canceled Order. f.
  - "Complete": This will only be seen when a price quote has been completed and returned by a g. vendor.
- 2. The OC Code making up the greatest dollar amount in the order is assigned to the entire order.
- Click on the "View Comments" link to read the vendor's comments. 3.
- Click on the specific Order Number link to get additional order detail information. 4.
- 5. To Cancel an Order:

You may cancel an Order by clicking on the order number and then on <u>Cancel this Entire Order</u>, or you may cancel individual items from the order by clicking on <u>Delete</u> button to the left of the item. (This feature is only available if the status is "Ready for Vendor Pickup". Once the order is picked up, only the vendor can cancel it. EXPRESS orders cannot be deleted).

### The Mall Order Detail Screen Prior to Vendor Pick-up

This screen will display the order you selected. The line item order status and any comments made to and from the vendor can be accessed from this screen.

|                                                                  |                                                           |                                              |                  |                                                                                               |                                                                     |                                                                                 |                                                       |                          |                   |                                                                                           | or printing                                                                    |
|------------------------------------------------------------------|-----------------------------------------------------------|----------------------------------------------|------------------|-----------------------------------------------------------------------------------------------|---------------------------------------------------------------------|---------------------------------------------------------------------------------|-------------------------------------------------------|--------------------------|-------------------|-------------------------------------------------------------------------------------------|--------------------------------------------------------------------------------|
| Mall Or                                                          | der                                                       |                                              |                  |                                                                                               |                                                                     |                                                                                 |                                                       | Print                    | er Friendl        | y View                                                                                    |                                                                                |
| Order I<br>User R<br>Order I<br>Reques<br>Vendor                 | lumber:<br>eference:<br>)ate:<br>:ter:<br>•Name:          | 829501<br>JD10210<br>Date<br>Buyer<br>Vendor | 3628<br>08C<br>1 | į                                                                                             | Order Status:<br>Last Modified:<br>Credit Card:<br>Vendor Reference | Nbr:                                                                            | R                                                     | eady for Ver<br>ISA-1111 | ndor Pickuj       | P<br>Status                                                                               | of order                                                                       |
| Order I                                                          | Detail:                                                   |                                              |                  |                                                                                               |                                                                     |                                                                                 |                                                       |                          |                   |                                                                                           |                                                                                |
|                                                                  | Catalog                                                   | Product Name                                 | OC Code          | Other Detai                                                                                   | is Orderer                                                          | Quantitie                                                                       | 5<br>Ralance                                          | Unit                     | Total             | Status                                                                                    |                                                                                |
| Delete                                                           | TA4631                                                    | Apop DNA<br>Ladder-Isotopic                  | 2618             | List Price: \$224.0<br>Price Volume: 1+<br>Price Type: Open<br>Cost Type: each<br>Size: 20 TE | 00 1<br>MittBPA<br>STS                                              | 0                                                                               | 1                                                     | 178.50                   | 178.50            | Awaiting<br>Processing                                                                    |                                                                                |
|                                                                  |                                                           |                                              |                  | M                                                                                             | landatory Sources                                                   | Checked                                                                         |                                                       | item Total:              | \$178.50          | þ                                                                                         |                                                                                |
| Ven                                                              | ases abov<br>dor Name                                     | e micro-purchase                             | threshold(\$     | 3,000)                                                                                        | Clear<br>Competitive Pro                                            | ance: 🗖<br>cess: 🗖                                                              |                                                       | Shipping:<br>Total:      | \$.00<br>\$178.50 | 2                                                                                         |                                                                                |
| Ven<br>Ven<br>Upo                                                | dor Name<br>dor Name<br>late Orde                         | & Quote 2)<br>& Quote 3)<br>r Reorder        | Items            | Cancel this En                                                                                | Sensitive/Acct Pro<br>Small Busi<br>ti <u>re</u> Order              | ness: 🗹                                                                         | CAN/Acct<br>8340040                                   | Nbr Charge               | d:<br>C           | lick to ca                                                                                | ncel the orde                                                                  |
| ransac                                                           | tion Histor                                               | y:                                           |                  |                                                                                               |                                                                     | _                                                                               |                                                       |                          | <u>w</u>          | hen the o                                                                                 | order status is                                                                |
| Commu<br>Adı                                                     | nications:<br>Date<br>d to Comr                           | nents                                        |                  | Ther<br>From                                                                                  | e are no transactio                                                 | ns for t <del>his</del>                                                         | Comme                                                 | ent                      |                   | Ready for<br>ickup". I<br>rders lack<br>ancel sinc<br>eceived by<br>oon as the<br>reated. | t Vendor<br>EXPRESS<br>the ability to<br>the they are<br>y EXPRESS<br>order is |
| Shipping                                                         | : Vendor !                                                | Standard Delivery                            |                  |                                                                                               |                                                                     |                                                                                 |                                                       |                          |                   |                                                                                           |                                                                                |
| Buyer 1<br>National<br>31 CEN<br>Building<br>BETHES<br>Office Pl | Institutes<br>ER DR<br>31 Room<br>DA, MD 20<br>hone: 888- | of Health<br>¥: 985<br>1892<br>644-6255      | Ship To:         |                                                                                               | E<br>N<br>3<br>B<br>0<br>0                                          | uyer 1<br>ational Ins<br>1 Center Dr<br>uilding: 31<br>ethesda, M<br>ffice Phon | titutes of He<br>Room# : 98<br>D 20892<br>e: 888-644- | ealth<br>95<br>6255      | Bill To           | 0:                                                                                        |                                                                                |

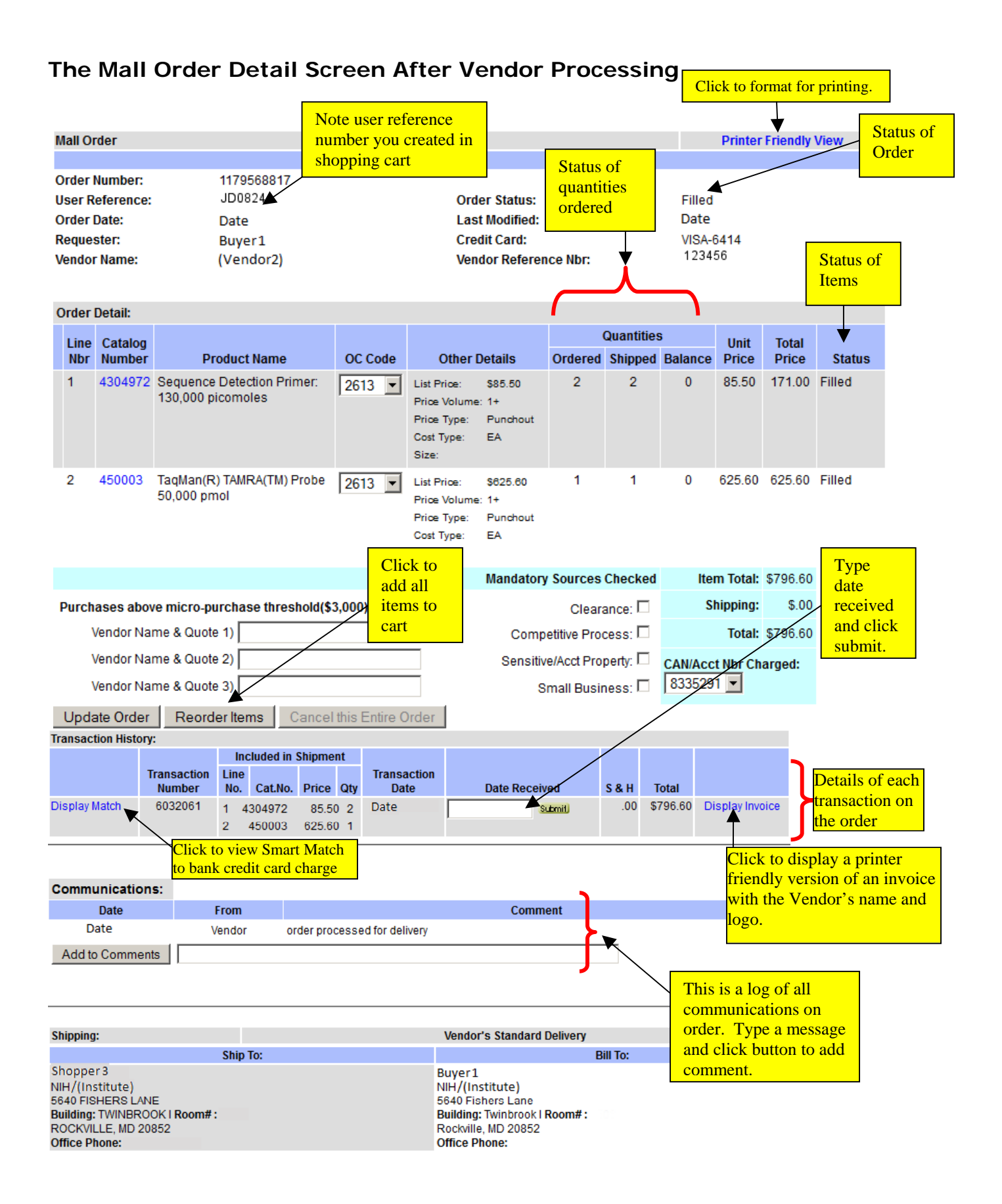

#### Display Match of Transaction to Bank Credit Card Charge

To view the vendor's actual credit card charge that is matched to a transaction in the order, click on the "Display Match" link to the left of the transaction. This will take you to our Smart Match feature where you will see the transaction–charge match. If there is no "Display Match" link next to the transaction, Smart Match could find no credit card charge for the transaction.

#### Printer Friendly View of Invoice

To obtain a printer-friendly view of an invoice with the Vendor's name and logo at the top, click the "Display Invoice" button next to the desired transaction. This should, for the most part, eliminate your need to request that vendors send you invoices for IntraMall

Disclaimer: Be advised that IntraMalls LLC makes no claim and bears no responsibility for the accuracy of the data provided. While we continue to strive for 100% accuracy, many factors are beyond our control. We are working with vendors, Visa merchant processors and your SmartPay II card provider on a daily basis to improve the speed and accuracy of these updates. If you feel an Invoice does not accurately match with the charge made against your credit card, please contact the vendor directly. To find the vendor's contact information, click on the "Vendor Alphabetical" search on the IntraMall's menu and then click on the Vendor's name.

## **RE-ORDER A PREVIOUS ORDER**

This feature allows you to re-order a previous order without having to re-type the items.

- 1. Open the order you wish to re-order and click on the  $\frac{\text{Reorder Items}}{\text{button}}$  button.
- 2. This will put the items into your shopping cart where you will have the flexibility of deleting items or modifying the quantities, ship-to name and address, CAN, shipping method, and note to vendor.

| Order Num<br>User Refere<br>Order Date<br>Requester:<br>Vendor Nar | ber: 9022015951<br>ence: jd0122098<br>: Date<br>Requester<br>me: Vendor's Name |          | Orde<br>Last<br>Crea<br>Ven                                           | er Status:<br>t Modified:<br>dit Card:<br>dor Referenc | ce Nbr:      | v          | order Rece<br>ISA-4139 | eived by | Vendor  |                        |
|--------------------------------------------------------------------|--------------------------------------------------------------------------------|----------|-----------------------------------------------------------------------|--------------------------------------------------------|--------------|------------|------------------------|----------|---------|------------------------|
| Order Deta                                                         | il:                                                                            |          |                                                                       |                                                        |              |            |                        |          |         |                        |
| Catalog                                                            |                                                                                |          |                                                                       |                                                        |              | Quantities | 5                      | Unit     | Total   |                        |
| Number                                                             | Product Name                                                                   | OC Code  | Other                                                                 | Details                                                | Ordered      | Shipped    | Balance                | Price    | Price   | Status                 |
| 0278-<br>330                                                       | MNLINSTLINSTR,TYPHOON,PC.R2<br>Note: 98743164                                  | 2651 -   | List Price<br>Price Volum<br>Price Type:<br>Cost Type:<br>Size:       | \$25.60<br>e: 1+<br>Open Mkt<br>EA<br>1 EA             | 2            | 0          | 2                      | 24.00    | 48.00   | Awaiting<br>Processing |
| PA45009                                                            | ECL PLEX G-A-M IGG, CY5, 150UG<br>Note: 98743164                               | 2613 -   | List Price:<br>Price<br>Volume:<br>Price Type:<br>Cost Type:<br>Size: | S32.80<br>1+<br>Open<br>Mkt/BPA<br>EA<br>1 EA          | 1            | 0          | 1                      | 23.06    | 23.06   | Awaiting<br>Processing |
|                                                                    |                                                                                |          |                                                                       | Mandator                                               | y Sources    | Checked    | Item                   | Total:   | \$71.06 |                        |
| Purchases                                                          | above micro-purchase threshold(\$3                                             | ,000)    |                                                                       |                                                        | Clear        | ance: 🗖    | Sh                     | ipping:  | \$7.00  |                        |
| Vend                                                               | dor Name & Quote 1)                                                            |          |                                                                       | Com                                                    | petitive Pro | cess: 🗖    |                        | Total:   | \$78.06 |                        |
| Vend                                                               | for Name & Quote 2)                                                            |          |                                                                       | Sensiti                                                | ive/Acct Pro | perty: 🗖   | CAN/Acc                | t Nbr    |         |                        |
| Vend                                                               | dor Name & Oable 3)                                                            |          |                                                                       | :                                                      | Small Busi   | ness: 🔽    | Charged                | 8340     | 023 💌   |                        |
| Update                                                             | Order Reorder Items                                                            | Delete t | his Entire Or                                                         | der                                                    | Return       | to Reco    | nciliation             |          |         |                        |

## **REQUEST A PRICE QUOTE**

Both buyers *and* shoppers can use the IntraMall to request a price quotation from an IntraMall vendor. Shoppers request the quote directly from the vendor without first passing it onto the buyer.

1. Click on the Request for Quote link under the Order Processing header on the Main Page.

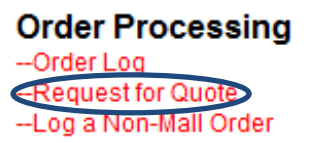

| Request for Quote: Select Ve          | ndorSelec    | t Vendor |              | *    |            |
|---------------------------------------|--------------|----------|--------------|------|------------|
| Catalog #*                            | Product N    | lame*    | Quantity     | Size |            |
|                                       | ▼_           |          |              |      | _          |
| i i i i i i i i i i i i i i i i i i i |              |          | <u> </u>     |      | _          |
|                                       |              |          |              |      | _          |
| !                                     |              |          |              | l    | _          |
|                                       |              |          |              |      |            |
|                                       |              |          |              |      | *Mandatory |
| ii                                    |              |          |              |      | Fields     |
|                                       |              |          | <u> </u>     |      |            |
| <u> </u>                              |              |          |              |      |            |
|                                       |              |          |              |      |            |
|                                       |              |          |              |      |            |
| ii                                    |              |          |              |      | _          |
| Requester                             | Building     | Room No. | Office Pho   | ne   |            |
| Buyer 1                               | 31           | 9B5      | 888-644-6255 |      |            |
| Comment to Vendor                     | CAN/Acct Nbr |          | Last Item?   |      |            |
|                                       | 8322363      |          | Yes No       |      |            |
|                                       |              |          |              |      |            |
| "*" - Indicates a mandatory field.    |              |          |              |      |            |

2. If you fill the table with 10 items and you need to add more, click on the "No" button under the "Last Items?" header. Otherwise, click "Yes". A quote number will be automatically assigned.

3.

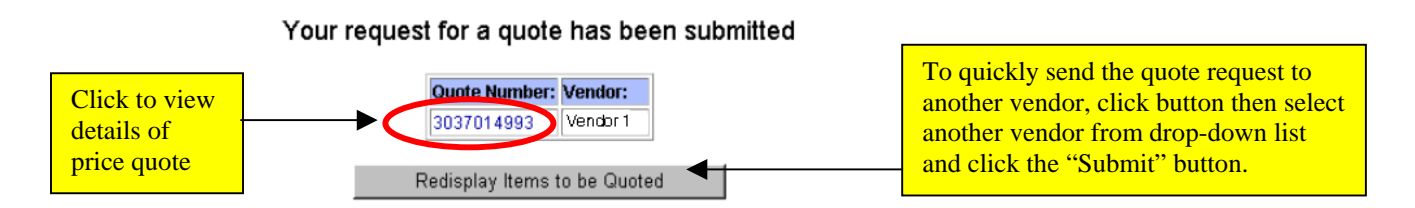

4. You will be notified by email when vendors pick up your price quote and also when they take any action on it.

## TURN A RETURNED PRICE QUOTE INTO AN ORDER

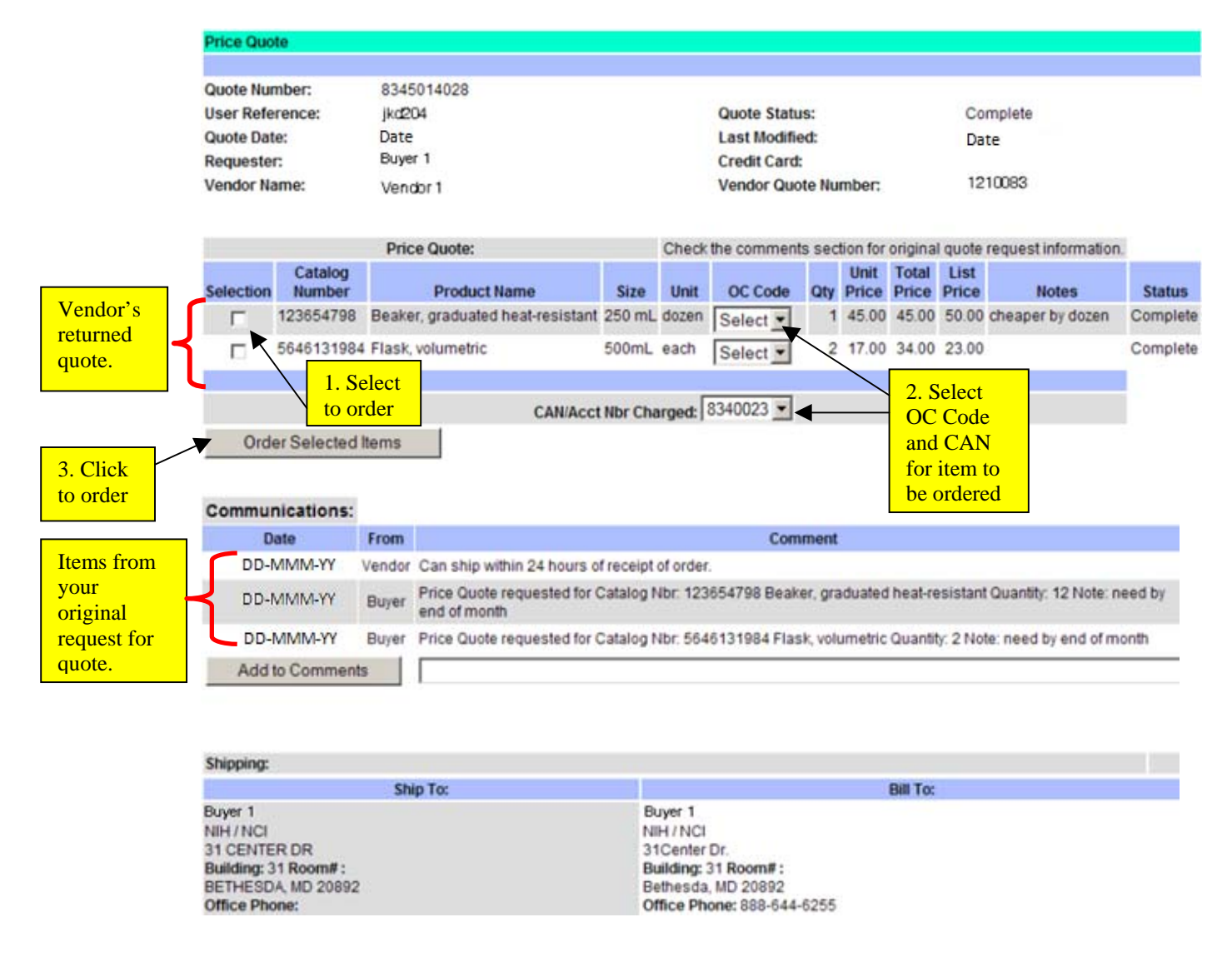

## SMART MATCH TOOL FOR MATCHING BANK CHARGES TO ORDERS

Every morning the IntraMall automatically matches your credit card charges to transactions on your IntraMall Orders. You can print out a report of these matches and use that printout to help you reconcile your bank charges in the NIH Business System (NBS). It is important to keep in mind that the IntraMall is not integrated into the NBS. You must still manually log your orders, match and reconcile them to the bank charges in the NBS. The Smart Match tool simply makes that job easier by showing you what IntraMall orders match to specific charges.

## **Quick Reference Guide to Using the IntraMall Smart Match**

1. How to enter Smart Match from the IntraMall's Main Menu

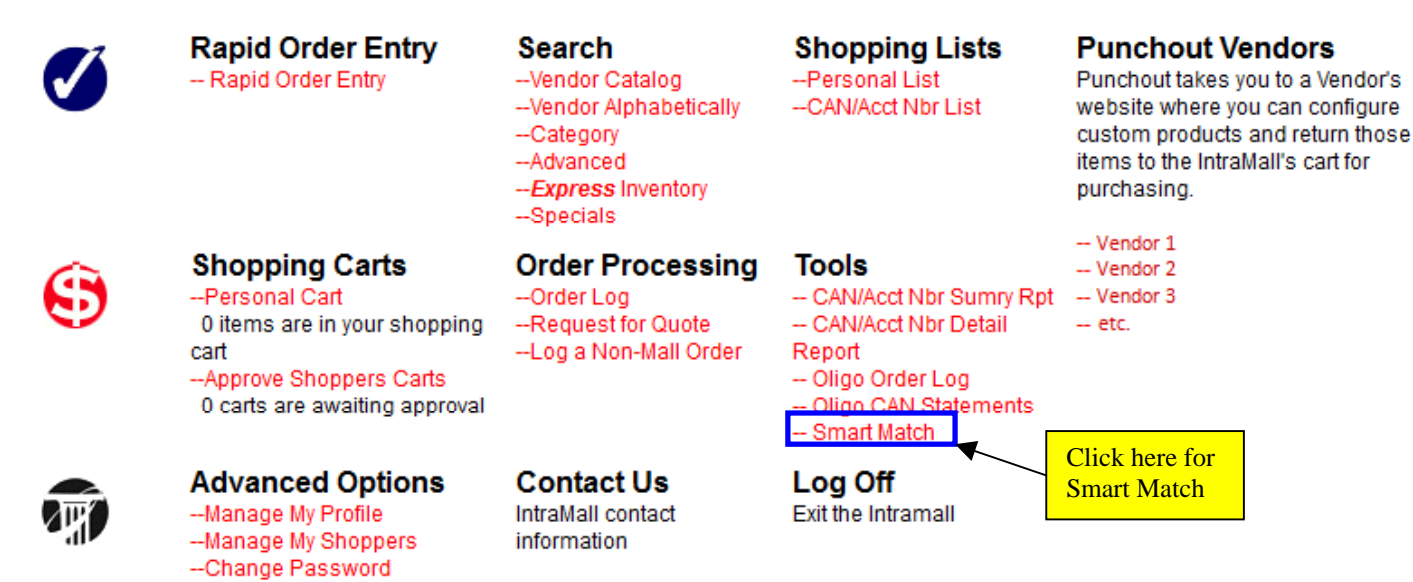

## 2. Smart Match Options

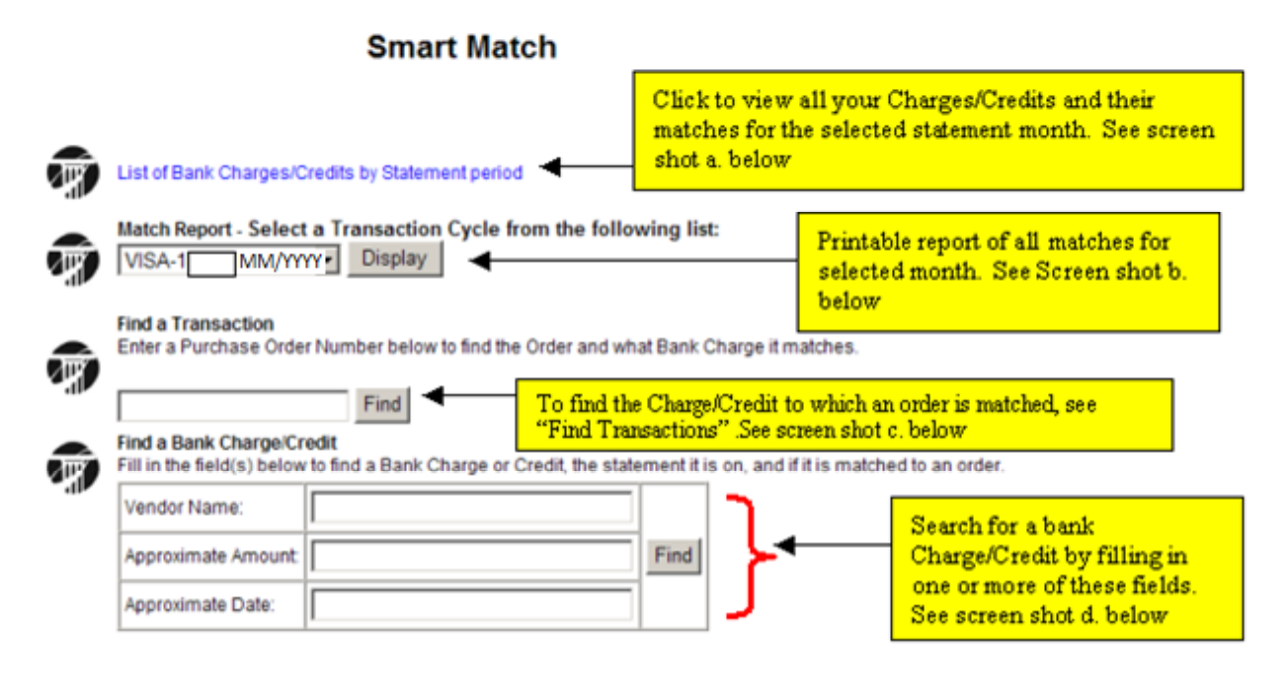

## b. List of Bank Charges/Credits Option

List of Charges for (CARDHOLDER NAME)

Return to Smart Match Main Page

| Credit Card | View        |   | Statement Month | Arc    | hived Stateme | ents | Sorted by      |         |
|-------------|-------------|---|-----------------|--------|---------------|------|----------------|---------|
| VISA-1846 - | All Charges | • | MMM/YYYY        | Month: | Year:         |      | Order Number 💌 | Display |

Statement: MMM/06/YYYY-MMM/05/YYYY

Update

Summary

Matched Transactions

|            | Bank Statement                                                                                                    | IntraMall Transaction                                                                                                    | FY: 8                                                                         |
|------------|----------------------------------------------------------------------------------------------------|----------------------------------------------------------------------------------------------------|-------------------------------------------------------------------------------|
|            | Vendor Name: Vendor 1                                                                                                    | Vendor Name: Vendor 1                                                                                                    | CAN: 8369883                                                                  |
|            | Charge Date: DD-MMM-YY                                                                                                    | Order Date: DD-MMM-YY                                                                                                    |                                                                               |
|            | Total: 8.42                                                                                                    | Total: 8.42 (Item Ttl: 8.42 S&H: .00)                                                                                                    | Code: 266L                                                                    |
|            | Charge ID: 8190786837                                                                                                    | Charge ID: 1819078683701                                                                                                    | Comments                                                                      |
| Match: *** | 800-937-3600, MD                                                                                                    | Order Number: 8190786837                                                                                                    | Dispute Charge                                                                |
|            |                                                                                                    |                                                                                                    |                                                                               |
|            |                                                                                                    |                                                                                                    | Unlink?:                                                                      |
|            |                                                                                                    |                                                                                                    | Unlink?:                                                                      |
|            | Bank Statement                                                                                                    | IntraMall Transaction                                                                                                    | FY: 8                                                                         |
|            | Bank Statement<br>Vendor Name: Vendor 2                                                                                             | IntraMall Transaction<br>Vendor Name: Vendor 2                                                                                                    | FY: 8<br>CAN: 8369883                                                         |
|            | Bank Statement<br>Vendor Name: Vendor 2<br>Charge Date: DD-MMM-YY                                                                   | IntraMall Transaction<br>Vendor Name: Vendor 2<br>Order Date: DD-MMM-YY                                                                                                    | FY: 8<br>CAN: 8369883                                                         |
|            | Bank Statement<br>Vendor Name: Vendor 2<br>Charge Date: DD-MMM-YY<br>Total: 46.21                                                   | IntraMall Transaction<br>Vendor Name: Vendor 2<br>Order Date: DD-MMM-YY<br>Total: 46.21 (Item Ttl: 37.99 S&H: 8.22)                                                         | FY: 8<br>CAN: 8369883<br>OC 266L                                              |
|            | Bank Statement<br>Vendor Name: Vendor 2<br>Charge Date: DD-MIMI-YY<br>Total: 46.21<br>Charge ID: 0000000000000000                   | IntraMall Transaction<br>Vendor Name: Vendor 2<br>Order Date: DD-MMM-YY<br>Total: 46.21 (Item Ttl: 37.99 S&H: 8.22)<br>Charge ID: 1819678852001                             | Untink?: L<br>FY: 8<br>CAN: [8369883<br>OC<br>Code: [266L<br>Comments         |
| latch: **  | Bank Statement<br>Vendor Name: Vendor 2<br>Charge Date: DD-MMM-YY<br>Total: 46.21<br>Charge ID: 0000000000000000<br>Reidsville , NC | IntraMall Transaction<br>Vendor Name: Vendor 2<br>Order Date: DD-MMM-YY<br>Total: 46.21 (Item Ttl: 37.99 S&H: 8.22)<br>Charge ID: 1819678852001<br>Order Number: 8196788520 | Untink?: L<br>FY: 8<br>CAN: [8369883<br>OC [266L<br>Coments<br>Dispute Charge |

#### UnMatched Transactions from Statement

|              | Bank Statement               | IntraMall Transaction | FY: 8              |
|--------------|------------------------------|-----------------------|--------------------|
|              | Vendor Name: Vendor 3        |                       | CAN:               |
|              | Charge Date: DD-MMM-YY       |                       | OC Code:           |
| Match:       | Total: 31.55                 |                       | Les Nes Hell Order |
| Manual Match | Charge ID: 103-6859066-49290 |                       | Comments           |
|              | Amzn.Com/Bill , WA           |                       | Dispute Charge     |

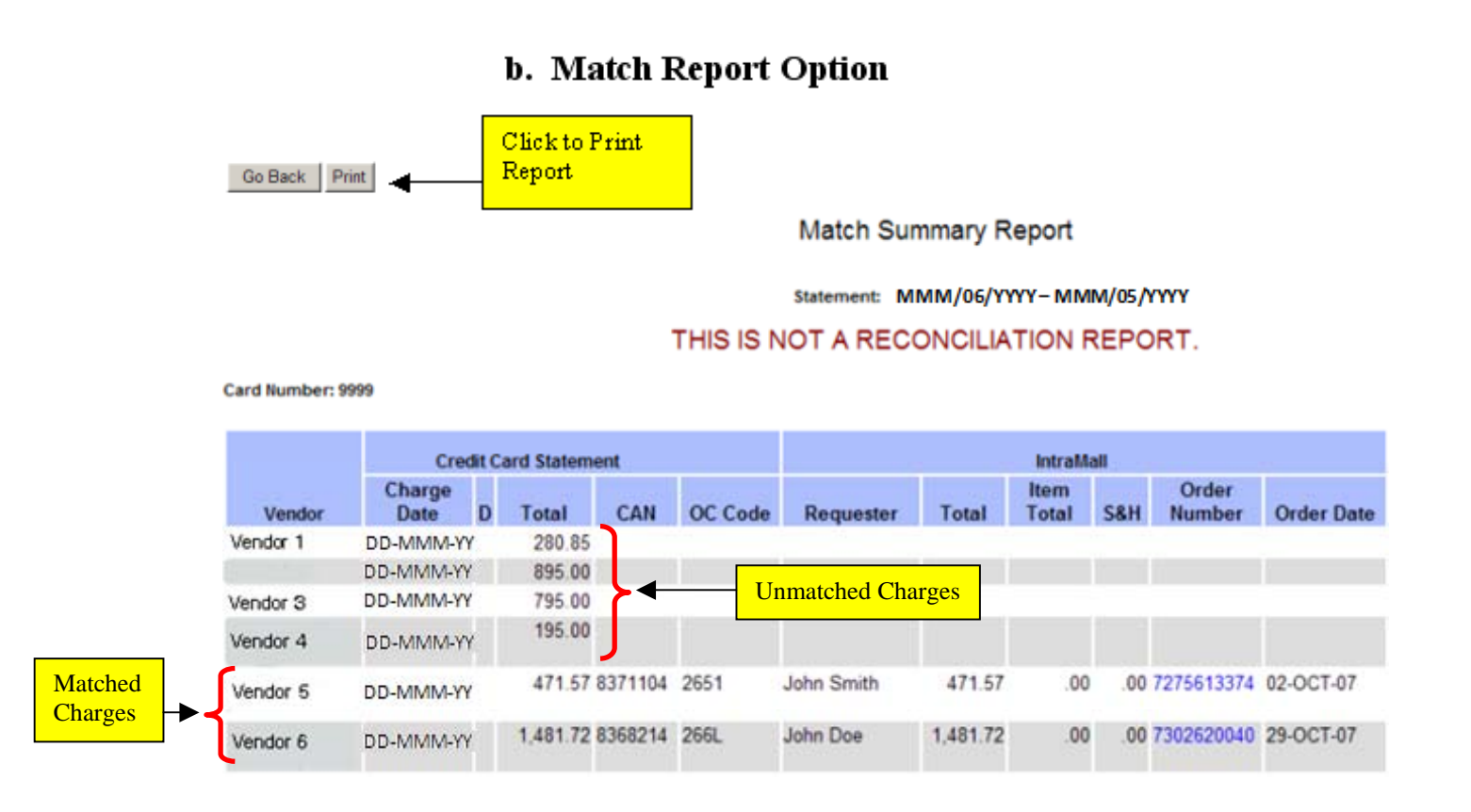

## c. Find a Transaction Option

This will show all the transactions that have been placed against an IntraMall order and the bank charges/credits, if any, that those transactions are matched to.

## Find Transactions Search Results

Return to Smart Match Main Page

If a Transaction is linked to a Charge you can click on the Transaction Number to be taken to that Statement.

| Order                 |                                                               |          |         |            |               |               |                |  |
|-----------------------|---------------------------------------------------------------|----------|---------|------------|---------------|---------------|----------------|--|
| PO Number             |                                                               |          | Company |            | Or            | Order Date    |                |  |
| 8190786837            |                                                               | Vendor 1 |         |            |               | DD-MMM-YY     |                |  |
|                       | has a Transaction that has been matched to Credit Card Charge |          |         |            |               |               |                |  |
| Transaction<br>Number | Date                                                          | Amount   | Merc    | chant Name | Purchase Date | Charge Amount | Statement Date |  |
| 4198425               | DD-MMM-YY                                                     | 8.42     | Vendor  | 1          | DD-MMM-YY     | 8.42          | MM/YYYY        |  |

### d. Search for a Charge/Credit Option

You can search for bank charges or credits by typing in the vendor's name. You can further limit your search by typing in an approximate amount and/or an approximate date.

#### Find Charges Search Result

#### Return to Smart Match Main Page

| Credit Car               | d Charge        | Matched to          | Matched to IntraMall Order/Transaction |  |  |
|--------------------------|-----------------|---------------------|----------------------------------------|--|--|
| MERCHANT NAME:           | Vendor 1        | COMPANY NAME:       | Vendor 1                               |  |  |
| MERCHANT CITY, STATE:    | 770-4495050, GA | P.O. NUMBER:        | 8036702946                             |  |  |
| PURCHASE DATE:           | DD-MMM-YY       | TRANSACTION DATE:   | DD-MMM-YY                              |  |  |
| AMOUNT:                  | 75.64           | AMOUNT:             | 75.64                                  |  |  |
| STATEMENT PERIOD:        | MM/YYYY         | SHIPPED TO:         | Pete Dog                               |  |  |
| FIND ON LIST OF CHARGES: | click here      | DISPLAY THIS ORDER: | click here                             |  |  |

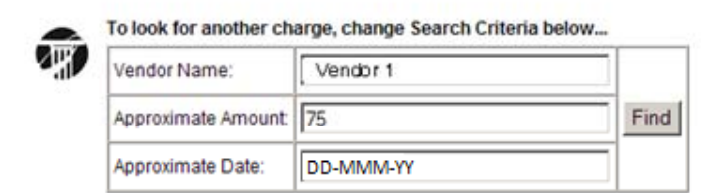

## LOG OFF

Using the Navigation Bar from any page, make sure you end your session by Clicking on the "Log Off" link. For security reasons, never leave your computer logged onto the IntraMall when you are away from it. Always log off the IntraMall. If your IntraMall session is idle for more than 90 minutes you will automatically be logged out.

## FAQ'S (FREQUENTLY ASKED QUESTIONS)

Note: You can find more detailed descriptions by going to the Table of Contents and clicking on the desired topic. That will take you directly to the page where the topic is discussed.

## Gaining Access to the IntraMall

#### 1. What are the hours of operation for the IntraMall?

The IntraMall is available 24hours/day, 7 days/week. You also have access to it from your home computer via the Internet. Our customer support team is available Mondays through Fridays from 8:30 a.m. to 5:00 p.m. Eastern Time.

#### 2. I am a purchase cardholder. How do I get an IntraMall account?

Click on the "Request a User Account" button in the login box located at <u>https://intramalls.com/login.html</u> and fill out the form and submit. The IntraMall team will notify you with your access information. You may also contact our help desk at <u>info@intramalls.com</u> or call 888-644-6255.

#### 3. I don't have a purchase card. How can the IntraMall help me?

You can have a "Shopper" account in which you can shop for and add products to a shopping cart that you can then send instantly through the IntraMall to your buyer. You are notified by email when your buyer picks up and purchases your cart and when the vendor picks up and fills the order. You also have a permanent record of all of your orders. Human error is reduced because the buyer does not have to re-enter what you have already put into the shopping cart – prices are accurate and shipping address is correct. Ask your buyer to set you up as a shopper. If your buyer needs assistance doing this, have him/her contact IntraMalls at 888-644-6255 for a quick "walk-through".

#### 4. My password doesn't work, how can I get into the IntraMall?

Make sure your Caps Lock is turned off on your keyboard and try retyping your member name and password. Do not rely on the auto-fill feature of your browser; it may have changed. Click on the "Forgot password?" link on the login page and type in your userid and email address. You will receive an email containing your password. Contact the IntraMall help desk at 888-644-6255 if you need help.

### 5. How can I create shopper accounts for the people I buy for?

Click on the "Manage My Shoppers" link under the "Advanced Options" section on the menu. Simply fill out appropriate information in each section and submit. Please follow the IntraMall standard by using all lower case when assigning the userid and password. The userid should be the first initial of the first name followed by the last name with no spaces or periods. If you need assistance, call the IntraMall help desk. Important! Contact the IntraMall if the shopper is to participate in our Rollup of Oligo Charges Program.

## Managing Your Credit Card and IntraMall User Profiles

### 1. How do I change my credit card profile in the IntraMall?

Log into the IntraMall and click on the "Mange My Profile" link found in the main menu. Scroll down to the "Credit Card Information" section. Here you can add a new credit card, delete a previous credit

card, or edit your current credit card. You can also change/edit your credit card information as you check out your shopping cart.

#### 2. How do I change my password?

After logging into the IntraMall, click on the "Change Password" link under the "Advanced Options" section.

#### 3. How do I change my contact information?

Click on the "Manage My Profile" link and scroll down to the appropriate sections to edit your profile.

#### 4. How can I add a CAN to my profile?

Click on the "Manage My Profile" link in the menu, scroll down to the Edit CAN Number button and click on it. Move the CAN from the right-hand table available CANs to the left hand current CANs table using the "Add button". Click to update and then save.

### Managing Your Shoppers' Profiles

### 1. I'm going on vacation. How can I send my shoppers' carts to another buyer?

Click on the "Manage my Shoppers' link on the main menu and then on the **Reassign Shoppers** button. Select the cardholder from the drop down "Assign to" list. Select the shoppers you wish to reassign and click the **Reassign Selected Shoppers** button.

### **Vendor Matters**

#### 1. What vendors are in the IntraMall?

You can either click on the "List of Mall Vendors" button in the Login box or log into the IntraMall and click on either the "Vendor Catalog" link or "Vendor Alphabetically" link. The "Vendor Catalog" link lists the vendor by the types of products they sell.

#### 2. Can I invite my favorite vendors to join the IntraMall?

Send a list of such vendors to <u>info@intramalls.com</u>. It is most helpful if you can provide us contact information for the sales rep you normally deal with. We will then contact them to see if they are interested in joining with us. Always ask their sales reps whom to contact about joining the IntraMall.

#### 3. How can I find out the contact information for a vendor?

Log into the IntraMall and click on the "Vendor Alphabetically" link in the menu. Then click on the company's name. A "store front" page appears with this information. Typically there is a "Vendor Information" link to more detailed information dealing with vendor shipping policies, return policies, etc.

**4.** Are the prices for products ordered through the IntraMall guaranteed by IntraMall Vendors? Yes – except for Contingent Items (see Rapid Order Entry). The IntraMall permits vendors to charge up to 10% more than the price the buyer typed in for contingent items.

## Using Rapid Order Entry to Quickly Add I tems to My Shopping Cart

**1.** I already know the vendor and catalog number of the products I want to purchase. What is the fastest way to add such an item to my shopping cart?

Click on "Rapid Order Entry" in the menu. Then select the desired vendor and type in the catalog numbers and quantities for the items you want to purchase. Modify the information at the bottom of the

page, if necessary, and click "Last Item"..."Yes". The items will be added to your shopping cart.

## 2. What is a "Contingent" item?

A Contingent item is one that is not listed in the IntraMall for the selected vendor but that you can still add to your shopping cart via Rapid Order Entry. After clicking "Last Item"..."Yes" in Rapid Order Entry, you will be required to type in the product name, price, and OC Code. Such items do not have guaranteed prices and the vendor may choose to cancel the item from the order.

## Searching for Products in the IntraMall

## 1. How can I find a product's information if I know the manufacturer's number or a catalog number?

Type the catalog number or manufacturer number into the "Search" field located below the navigation bar at the top of each page. And click "Search". A list of products with those numbers appears. Click on the desired catalog number to open the product detail page where you can click to add the item to your shopping cart.

### 2. How can I search for a product by categories?

To search *across all vendors*, click on the "Category" link under the Search section in the menu. Click on the appropriate category. A category 2 list will appear. Click on the desired sub-category. A category 3 list appears. Clicking on one of those sub-categories will raise a search result list of all products in that category. Click on the desired catalog number to open the order and subsequently add the item to your shopping cart.

To search a *specific vendor's* catalog by categories, click on the "Vendor Alphabetically" link under the Search section. Follow the same procedures as in the Category search above.

### 3. How can I narrow my search for a product?

Click on the "Advanced Search" link in the menu. From this search you will be able to set a variety of filters and sorts to shorten and clarify your search.

### 4. How can I sort the Search Results List that is returned at the end of a search?

Clicking on any of the column names will sort the entire page by that variable. It will be in ascending order. Click the column heading a second time and it will sort in descending order.

## **Shopping Cart Questions**

## 1. Can I put my own reference number on the order?

Yes. Just type the number into the "User Reference" field located in the "Recap by Vendor" section of the shopping cart.

- 2. Can I add more than one vendor's products to my shopping cart at the same time? Yes. When you click the "Check Out" button to submit the orders a confirmation page appears that gives a separate order number for each vendor as well as the order total.
- **3.** Can I create orders in my shopping cart for more than one shipping address at the same time? No.
- 4. I've added an item from my shopping cart that I don't want to order. How do I remove it?

In the shopping cart change the quantity to 0 for the item you wish to remove and then click the "Save Changes" button. The page will refresh and the item will be gone from the cart.

## 5. I've added some things to my shopping cart and need to continue tomorrow. Can I log out of the IntraMall without losing what I've put into the cart?

Yes – but first be sure to click the "Save Changes" button in the shopping cart.

6. A vendor's sales rep gave me a special quote number to use for an additional discount. Where do I enter that number on an IntraMall order?

If you are using Rapid Order Entry, simply enter it into the "Special Quote Number field". If you add the product to the shopping cart from the Product Description page, add it to the "Vendor Quote nbr" field under the product name in the shopping cart. <u>Use this field only for quote numbers.</u>

#### 7. Can I send a comment to the vendor with my order?

Yes, there is a "Note to Vendor" field located in the Vendor Recap section in your shopping cart. (Note that the Vendor Recap section also contains a separate "User Reference" field to put your own reference number on the order. You should not use a comment for that purpose) Also, after the order is created, you can open the order, scroll down to the communication section and send additional comments at any time.

#### 8. How do I know when my shopper has sent me a shopping cart to purchase?

If you have your email address and notification settings correct in your "Manage My Profile" section you will receive automatic email notifications whenever a shopper sends you a cart to purchase. You can also log into the IntraMall and look under the "Shopping Carts" section to see if there are any carts awaiting your purchase.

## 9. I'm a shopper and the IntraMall will not let me add products to my shopping cart. What must I do?

This occurs between the time when you have sent your cart to your buyer and it is purchased. If you want to add more things to the cart, click on the "Shopping Cart" link in the menu and then on the "Retrieve Cart from Buyer" button. You can then add more items to the cart and then click on the "Submit Cart to Buyer" button to return the cart back to the buyer for purchase. Once the buyer purchases your cart it is returned empty to you, ready for the next order.

#### 10. What is the card security code found on the Credit Card Review page when checking out?

This is the 3-digit cvv (card verification value) code on the back of your credit card. Many vendors require it. In keeping with the rules of the PCI Security Standards Council, the IntraMall does not keep this code in your profile and will only keep it temporarily on your order until the vendor fills the order. This requires that you type in the code as part of the shopping cart checkout procedure each time you create an order.

### **Queries About Orders**

#### 1. How do I find out the status of my order?

Click on the "Order Log" link under the "Order Processing" section in the menu. If you know the order number or User Reference Number, just type it and click to display. The order detail page opens. If you do not know the order number, select the order status and date range from the drop-down lists and click to display. The Order Log appears listing all the orders in the search results. Clicking on the catalog number will open the order detail page so you can see the status of each line item.

### 2. How do I know when a vendor has filled my order?

If you have your email address and notification settings correct in your "Manage My Profile" section you will receive automatic email notifications of any change in the status of your order. You can also log into the IntraMall and click on the "Order Log" link to check on any order or price quote.

## **3.** I frequently order the same items from the same vendor. Is there a shortcut to reordering these items?

Yes. Open the previous order you wish to reorder and click on the "Reorder Items" button. The items will then be added to your shopping cart where you can modify, delete, or add items prior to submitting the order.

### 4. Can I print an invoice from the IntraMall?

Yes. Just open the order, scroll down to the Transaction History section and click on the "Display Invoice" button. This will raise a printer friendly page that has the vendor name and logo at the top of the page.

## 5. How can I find the buyer and requester contact information for an IntraMall order that was delivered to me by mistake?

Just click on the "Order Log" link on the main menu and type in either the IntraMall's order number, the Vendor's reference number, or the user's reference number. T click the Display button.

## **Using Price Quotes**

### 1. Can I use the IntraMall to request price quotes from vendors?

Yes. Click on the "Request a Quote" link in the menu. Fill out the form and submit. On the page that appears click the "Redisplay Items to be Quoted" button to send the same quote to another vendor. Repeat for as many quotes as you like.

### 2. Can I turn a completed price quote into an order without having to retype it?

Yes. Click on the "Order Log" link in the menu and open the completed quote. Just click the desired items and then the "Order Selected Items" button. The items will be added to your shopping cart.

## IntraMall EXPRESS

### 1. What is the IntraMall *EXPRESS*?

*EXPRESS* items are laboratory-critical products from participating IntraMall vendors that are kept in stock at specific temperatures in the IntraMall's Gaithersburg warehouse. *EXPRESS* items are delivered the same day if ordered before noon.

### 2. Is IntraMall *EXPRESS* available to all IntraMall users?

Currently the *EXPRESS* program is only available to NIH at most shipping addresses in Maryland. If the user is not in NIH or if the shipping address is out of the *EXPRESS* delivery area, there will be no *EXPRESS* items available and the item will simply ship by normal vendor delivery.

### 3. When does *EXPRESS* operate?

Same day delivery is available Mondays through Fridays except on Federal holidays. The order must be placed prior to noon to ensure that it will be received by 5 p.m. that day. If ordered after noon but before 7 p.m., delivery will be by 10 a.m. the next morning.

## 4. Can I know if *EXPRESS* Items are in stock?

Yes. There are two ways of knowing real-time inventory. One is to click on the *--Express* Inventory link found on the main IntraMall menu. The other is to open the Product Description page by clicking on the catalog number in the shopping cart. As soon as the item is placed into your shopping cart the quantity is set aside for you. If, however, you order more than what is in stock, the order will ship by the vendor's normal shipping methods. Always click on the catalog number in the shopping cart to check inventory.

5. How much is the shipping/handling cost for *EXPRESS* orders? The cost for same day delivery is only \$20 per order.

## 6. Do I have the option NOT to use *EXPRESS*?

Yes, **except** for items that are labeled as *EXPRESS only*. Only those items that are on hand can be shipped same day. If you do not want an *EXPRESS* item delivered same day you have the option to do so at the line item in your shopping cart. It will then be delivered by the vendor's normal delivery method and at the vendor's normal shipping cost – just like other non-Express IntraMall items. You may find that the \$20 shipping for same day delivery is actually cheaper than the vendor's normal shipping cost for non-EXPRESS delivery.

## 7. What kinds of products are stored in the IntraMall *EXPRESS* warehouse? Mission-critical laboratory products that are time sensitive or temperature sensitive are carefully

monitored at the following temperatures: ambient, 4 °C, -20 °C, -80 °C.

## 8. How do I go about using IntraMall *EXPRESS*?

There are several ways to add an *EXPRESS* item to your shopping cart.

- a. Simply type the catalog number into the **EXPRESS** search at the top of the page.
- b. Click on the *--Express* Inventory link on the main menu, select the vendor and then click the ADD TO CART button next to the desired item.
- c. Open a previous *EXPRESS* order and click the Reorder Items button.
- d. Any of the normal ways that you add any IntraMall item to the cart. This includes Rapid Order Entry, the quick Search in the Navigation Bar, Advanced Searches, and Vendor Catalog Searches. If the item is an *EXPRESS* item it will be labeled as such in Product Description page as well as in the shopping cart.
- 9. What happens if I have other non-Express items from the SAME vendor in my shopping cart along with the *EXPRESS* items?

The IntraMall parses them into two different shipments – one will deliver the same day and the other will deliver at that vendor's normal delivery time. For your convenience, two separate IntraMall numbers will be assigned when you click to Check out.

## Smart Match Tool for Matching Bank Charges to Orders

1. If the IntraMall matches orders to a bank charge/credit, do I still need to log the order into the NBS and match it there?

Yes. The IntraMall is not integrated into the NBS.

2. Why use the Smart Match Tools in the IntraMall if I must still log and match the orders in the NBS?

There are several reasons you may find the Smart Match to be convenient:

- It provides a quick printout of all of your matches that you can then use to help you log and match entries in the NBS.
- There are a variety of ways to easily filter and sort your charges
- You can view up to 200 charges/credits and their matches on a single page before you need to click to change pages to see the next 200 charges/credits simply scroll down.
- Its "Find Charge" tool can be used to quickly look up the order that is matched to a charge.
- Its "Find Transaction" tool can be used to quickly look up the charge that is matched to an order.

## 3. Does the IntraMall match all my bank charges/credits to orders?

No. Only orders created in the IntraMall are matched. It is possible for the IntraMall to match all bank charges/credits to orders but that would require logging Non-Mall orders in the IntraMall – most people would find this to be unnecessary, since they still need to log and match these orders in the NBS.

### 4. How can I quickly get a match report for a specific statement month?

Click on the "Smart Match" link under the "Tools" section in the Main Menu. Then select the desired statement month under "Match Report" and click to display. There will be a "Print" button near the top of the page.

5. Can I sort the List of Charges?

Yes. Click the List of Charges link then select "Sorted by...Order Number". This will display all of your matched charges/credits for that month first followed by your unmatched charges. Clicking the "Summary" button will enable you to get a printout based on the filters and sorting method you selected to view the statement.

**6.** How can I quickly find the bank charge/credit to which an IntraMall order is matched? Type the IntraMall order number in the "Find a Transaction" field and click the "Find" button.

## 7. How can I quickly find a bank charge/credit and its match?

Type one or more of the following under the "Find a Bank Charge/Credit": Vendor Name, Approximate Amount, Approximate Date. Note that supplying more information will narrow your results.

## Punchout

## 1. What is punchout?

Punchout is a feature that enables one to click on a vendor name listed under the Punchout section of the main menu to be taken to the special punchout section of that vendor's website. Once there, the user can configure custom oligos and then click a button to return those items to the IntraMall shopping cart where they can be purchased. Enrollees in the "Custom Oligos Rollup of Charges Program" will have their punchout orders collectively charged by CAN once/month instead of per order. See that section directly below or go to the Table of Contents and click on the topic: "Participation in Monthly Rollup of Charges Program for Custom Oligos" for complete details.

## 2. Can I use punchout without being enrolled in the Oligo Rollup Program?

Yes. You would then be charged normally per order.

## **Custom Oligos Rollup of Charges Program**

1. How does this program work?

The user punches out to a participating vendor's website, configures the oligo and clicks a button to bring it back into the IntraMall shopping cart where it is purchased. The IntraMall does not transmit your credit card number to the vendor with the order, so they can't charge the order. At the end of the month the IntraMall takes all of the transactions on a user's rollup orders for each vendor and rolls them up into a single total by CAN. The vendor is then sent a Rollup Invoice Summary that now contains the cardholder's credit card information. The vendor then charges the credit card for the rollup amount.

2. How do I sign up for this program?

Have your administrator contact the IntraMall help desk, since they may want all of their cardholders to participate.

**3.** I am a cardholder in the rollup program. Do my shoppers also need to be enrolled in the program?

Yes – if they will be punching out to configure oligos and sending you the shopping cart. This will be seamless to them. Just email <u>info@intramalls.com</u> the list of your shoppers and we will enable them.

- **4.** How do I know if an oligo will be rolled up? When the oligo is brought back to your IntraMall shopping cart it will be labeled "rollup". When the order is created it will say "Rollup Component".
- 5. How do I check the status of the current month's rollup orders? In the Tools section of the main menu, click on the link: "Oligo Order Log".
- 6. How do I check the credit card charges for previous month's rollup orders? In the Tools section of the main menu, click on the link: "Oligo CAN Statements".
- 7. Is the IntraMall's Smart Match any different for Rollup Charges? Yes. The Rollup credit card charge from the vendor is matched to the monthly Rollup Charge containing a Billing Number that is assigned to the Rollup Invoice Summary. If you wish, you can click on this Billing Number to see the individual Rollup Component Orders.
- 8. If I don't want to participate in this program, can I still use the IntraMall to punchout and configure custom oligos from these vendors?

Yes. If, however, you are enrolled in the program and no longer wish to participate, you must let the IntraMall help desk know to remove you from the program before you punchout.

## MOST COMMONLY USED OBJECT CLASS CODES

- 2241 Freight of Express
- 252H Guest Lecturer
- 252U Temp. Services
- 252V Advertising / Publication of Notices
- 252W Tuition
- 256Q Lab Services
- 257N Maintenance to Scientific Equipment
- 257R IT Repair
- 2576 Repair to Scientific Equipment
- 259K Radiation Safety Services
- 2611 Drugs, Medicines, Vaccines, Pharmaceutical Bottles
- 2613 Biological Materials

| 2614 | Tissue Materials                               |
|------|------------------------------------------------|
| 2616 | Media                                          |
| 2618 | Blood and Blood Products                       |
| 263A | Medical & Surgical                             |
| 263N | Medical & Laboratory Clothing, Hospital Linens |
| 2651 | Laboratory Supplies                            |
| 2652 | Chemicals                                      |
| 2654 | Glassware                                      |
| 266A | ADP (Computer) Supplies                        |
| 266W | Educational/Training Supplies                  |
| 266L | Office Supplies                                |
| 266M | Subscriptions                                  |
| 268G | Supplies for Building & Grounds Maintenance    |
| 268J | Housekeeping & Janitorial Supplies             |
| 268Z | All Other (under 268)                          |
| 2681 | Printing Supplies                              |
| 2682 | Photographic Supplies                          |
| 2688 | Reprints                                       |
| 319A | Office Equipment                               |
| 319C | ADP Software                                   |
| 319F | ADP (Computer) Equipment/Hardware              |
| 319H | Laboratory Equipment                           |
| 319Y | Books                                          |